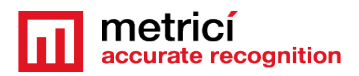

### **Table of Contents**

| CAPITOLUL 1 PREZENTARE                                 |
|--------------------------------------------------------|
| CAPITOLUL 2 INSTALAREA CENTOS 7                        |
| 2.1 INSTALARE KICKSTART CENTOS                         |
| CAPITOLUL 3 PRIMELE SETARI DUPA REBOOT7                |
| CAPITOLUL 4 DESCARCA SI INSTALEAZA METRICI PPD8        |
| CAPITOLUL 5 PPD SETTINGS - SETARI PPD11                |
| 5.1 PARKING PLACE DETECTOR- INITIATING- INITIALIZARE11 |
| 5.2 APPLICATION SETTINGS12                             |
| 5.3 USERS ADMINISTRATION14                             |
| 5.4 TIME TABLES                                        |
| 5.5 LOCATIONS & CAMERAS15                              |
| 5.6 LICENSES                                           |
| 5.7 BACKUP AND RESTORE18                               |
| 5.8 LOGS                                               |
| CAPITOLUL 6 PARKING PLACE DETECTOR MODULE19            |
| 6.1 DASHBOARD19                                        |
| 6.2 PARKING EVENTS – EVENIMENTE IN PARCARE             |
| 6.3 LIVE VIEW                                          |
| 6.4 REPORTS – RAPOARTE22                               |
| 6.5 ALARMS -ALARME23                                   |
| 6.6 SETTINGS - SETARI27                                |
| Locations and cameras. Register places27               |
| Comunicarea cu display27                               |
| Groups – Grupuri29                                     |
| Clonarea setarilor unui grup                           |
| Planul locatiei                                        |
| CAPITOLUL 7 METRICI CONTROL PANEL SETARI               |
| 7.0 License activation - Activare34                    |

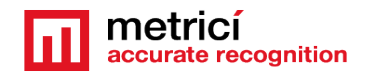

| 7.1 Engine working mode & External Trigger                 |    |
|------------------------------------------------------------|----|
| 7.1.1 Bounding boxes                                       |    |
| 7.2 Input Stream                                           | 42 |
| 7.3 Companion Stream                                       |    |
| 7.4 Live View                                              | 43 |
| 7.5 Reporting                                              |    |
| 7.6 Adding Parking Places – Adaugarea de locuri de parcare | 45 |

### MANUAL METRICI PARKING PLACE DETECTOR

### CAPITOLUL 1 PREZENTARE

Parking Place Detector (PPD) este un instrument dedicat dezvoltat de Metrici pentru a gestiona o parcare, indiferent de dimensiuni, cu ajutorul camerelor IP si a solutiei software, cu functii speciale menite a ajuta la o mai buna coordonare a afacerii.

Ca orice solutie software de la Metrici, PPD se bazeaza pe analiza fluxului video de la camere si recunoasterea de diverse obiecte in imagine.

**Metrici PPD** este menit a rezolva problemele cu parcarea, securitatea si comertul si vine cu avantaje de managament si rapotare.

Metrici PPD si-a stabilit obiectivul de a elimina problemele pe care marile parcari le au zilnic: anume procentul de ocupare, care sunt locurile cele mai cautate, cati vizitatori sunt, care este dinamica in parcare etc.

Ca orice software Metrici, acest modul este impartit in doua. Pe de o parte sunt motoarele de detectie Metrici, unde sunt introduse setarile generale pentru detectie si camere, iar pe de alta parte exista Interfata Web, unde interactionam de o maniera prietenoasa cu sistemul si avem unelte de control.

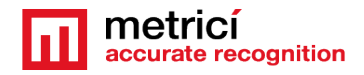

**Metrici Web Interface** permite vizualizarea, schimbarea setarilor pentru o parcare sau un lot, crearea de grupuri si alarme, schimbarea statutului etc.

Orice numar de camere si locatii pot fi gestionate din aceeasi interfata, cu drepturi de administrare diferite pentru fiecare utilizator.

### CAPITOLUL 2 INSTALAREA CENTOS 7

Procedura de instalare a Metrici este identica indiferent ce modul sau motor de detectie folositi. Primul pas este instalarea sistemului de operare CentOS 7.

# 2.1 INSTALARE KICKSTART CENTOS

Metoda indicata de instalare a CentOS7 si Metrici este ce numita kickstart – aceasta este o procedura complet automata ce va duce la crearea unor noi partitii pe sistem: 8 GB pentru SWAP, iar restul de spatiun rezervat pentru ROOT.

AVERTISMENT! In caz ca sistemul pe care faceti instalarea nu este unul nou si are date salvate pe el, instalarea va sterge totull de pe acest calculator atunci cand se face instalarea sistemului de operare.

NOTA! Pentru instalarea CentOS 7 si Metrici LPR, este obligatoriu sa existe acces la internet, dar doar in timpul instalarii. Ulterior, in functionare, accesul la internet nu mai este obligatoriu, iar Metrici poate functiona offline.

Descarca imaginea CentOS: puteti gasi sistemul de operare pe siteul Metrici la adresa <u>http://support.metrici.ro/operating\_systems/</u>

Descarca ultima versiune a sistemului de operare si creeaza un stick bootabil sau un DVD.

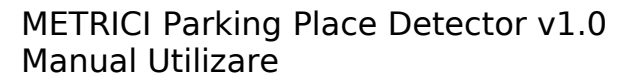

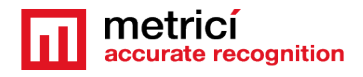

NOTA! Inainte de instalare, intrati in setarile de BIOS ale serverului si asigurati-va ca PC-ul NU va boota in mod UEFI iar prima bootare o va face de pe stick

La primul ecran de optiuni, folosind tastatura, mergeti la optiuneea Install CentOS, dar **NU APASATI ENTER**!

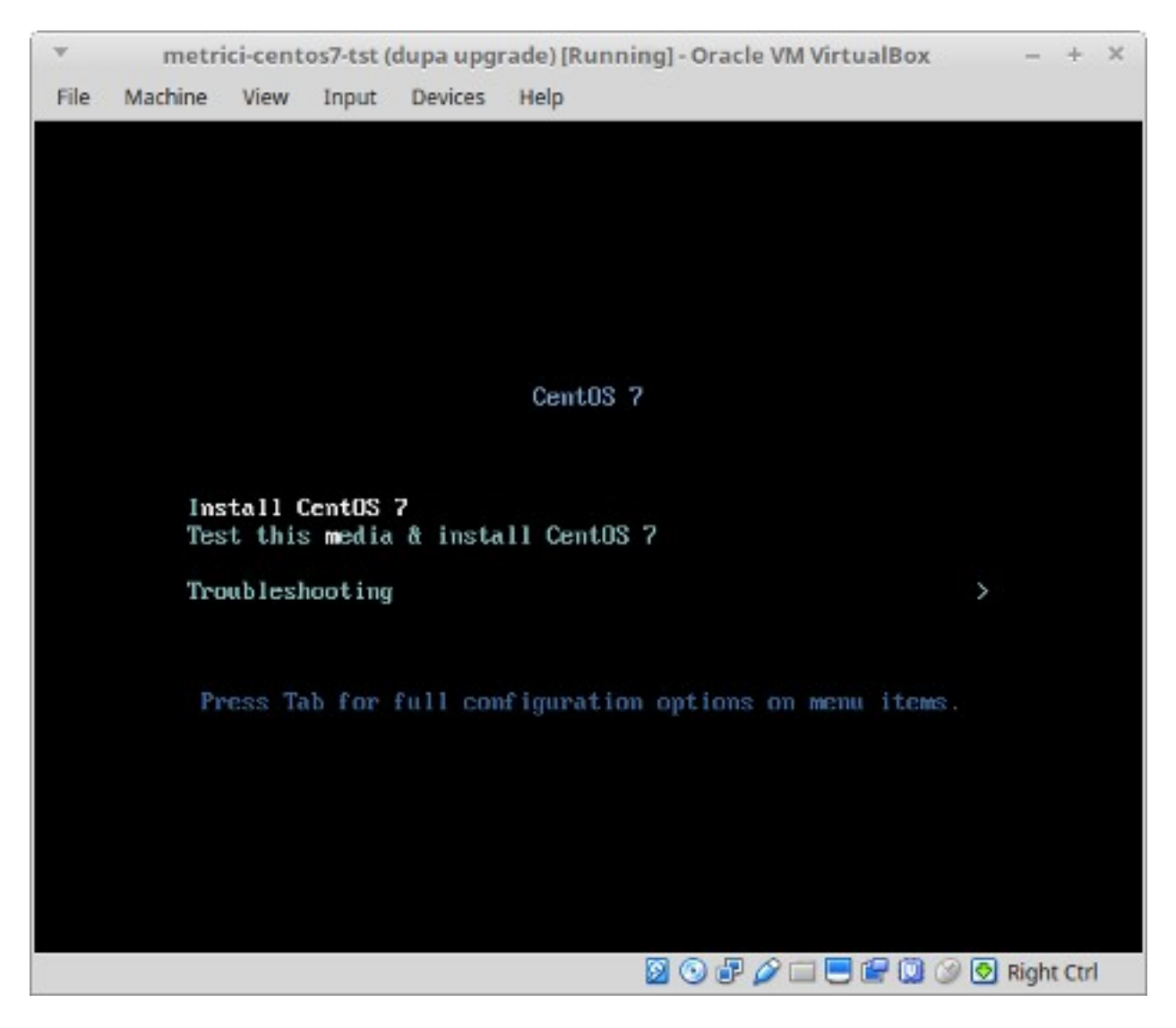

**Apasati Tab** in schimb. Vor aparea o serie de parametri in josul ecranului precum in imaginea urmatoare.

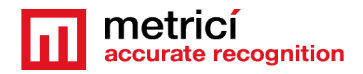

|      | metr      | ici-cent | os7-tst (d | dupa upg | rade) [Running] - Oracle VM Vir | tualBox ·     | - +      | × |
|------|-----------|----------|------------|----------|---------------------------------|---------------|----------|---|
| File | Machine   | View     | Input      | Devices  | Help                            |               |          |   |
|      |           |          |            |          |                                 |               |          |   |
|      |           |          |            |          |                                 |               |          |   |
|      |           |          |            |          |                                 |               |          |   |
|      |           |          |            |          |                                 |               |          |   |
|      |           |          |            |          |                                 |               |          |   |
|      |           |          |            |          | a (a) a                         |               |          |   |
|      |           |          |            |          | CentUS 7                        |               |          |   |
|      |           |          |            |          |                                 |               |          |   |
|      | Ins       | stall (  | CentOS     | 7        | 11 0 (00 5                      |               |          |   |
|      | Tes       | st this  | s media    | å insta  | II CentUS 7                     |               |          |   |
|      | Tro       | oubles   | nooting    |          |                                 | >             |          |   |
|      |           |          |            |          |                                 |               |          |   |
|      |           |          |            |          |                                 |               |          |   |
|      |           |          |            |          |                                 |               |          |   |
|      |           |          |            |          |                                 |               |          |   |
| > vm | linuz ini | itrd=i1  | nitrd.i    | mg inst. | stage2=hd:LABEL=CentOS\x2       | 2075x20x86 64 | quiet    |   |
|      |           |          |            |          |                                 |               |          |   |
|      |           |          |            |          |                                 |               |          |   |
|      |           |          |            |          | 0 🖓 🗗 🛛                         | J 🖅 🔟 🎯 🛃 Rig | ght Ctrl |   |
|      |           |          |            |          |                                 |               |          |   |

Adaugati un spatiu la capatul liniei si scrieti codul inst.ks=<u>http://support.metrici.ro/ks.cfg</u> apoi apasati Enter.

Atentie! Daca stocarea este de tip NVMe type, atunci veti scrie

inst.ks=http://support.metrici.ro/ks-nvme.cfg

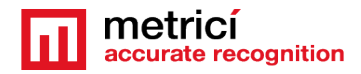

| •             | metr                   | ici-cent           | os7-tst (          | dupa upg             | rade) [Running] - Oracle VM VirtualB | ox –        | + ×     |
|---------------|------------------------|--------------------|--------------------|----------------------|--------------------------------------|-------------|---------|
| File          | Machine                | View               | Input              | Devices              | Help                                 |             |         |
|               |                        |                    |                    |                      |                                      |             |         |
|               |                        |                    |                    |                      |                                      |             |         |
|               |                        |                    |                    |                      |                                      |             |         |
|               |                        |                    |                    |                      |                                      |             |         |
|               |                        |                    |                    |                      |                                      |             |         |
|               |                        |                    |                    |                      |                                      |             |         |
|               |                        |                    |                    |                      | CentUS 7                             |             |         |
|               |                        |                    |                    |                      |                                      |             |         |
|               | Ins<br>Tes             | stall (<br>st this | CentOS<br>s media  | 7<br>& insta         | 11 CentOS 7                          |             |         |
|               | Tro                    | oubles             | hooting            |                      |                                      | >           |         |
|               |                        |                    |                    |                      |                                      |             |         |
|               |                        |                    |                    |                      |                                      |             |         |
|               |                        |                    |                    |                      |                                      |             |         |
|               |                        |                    |                    |                      |                                      |             |         |
| > vm<br>=httj | linuz ini<br>p://suppc | itrd=in<br>prt.met | nitrd.i<br>trici.r | mg inst.<br>o∕ks.cfg | stage2=hd:LABEL=CentOS\x207\><br> _  | <20x86_64 i | nst.ks  |
|               |                        |                    |                    |                      |                                      |             |         |
|               |                        |                    |                    |                      | 0 🗗 🌽 🖾 🛛                            | 🔟 🎯 🛃 Righ  | it Ctrl |

CentOS va fi inslat automat cu toate setarile facute. Aceasta va crea un user cu numele "**metrici**" si o parola de root "**metriciadmin**".

Restartati sistemul.

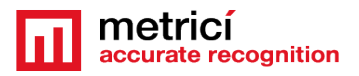

### CAPITOLUL 3 PRIMELE SETARI DUPA REBOOT

Dupa primul boot, sistemul este posibil sa ceara sa cititi acordul de licenta. Completati acest pas bifand LICENSE INFORMATION si optiunea I accept the license agreement.

Veti putea continua dupa ce bifati butonul FINISH CONFIGURATION .

#### ΝΟΤΑ

Este posibil ca in timpul repornirii, sistemul sa ceara acceptul licente de o maniera text, precum in imaginea urmatoare. In acest caz, pasii anterior vor fi ignorati.

```
metricitest [Running] - Oracle VM VirtualBox
                                                                 - x
 File Machine Mew Input Devices Help
 1) [!] License information
       (License not accepted)
 Please make your choice from [ '1' to enter the License information spoke ; 'q
 to quit |
  c' to continue ; 'r' to refresh]: 1
 icense information
   1) Read the License Agreement

    I accept the license agreement.

 Please make your choice from above I'q' to quit i 'c' to continue i
  r' to refresh]: 2
License information
   1) Read the License Agreement
[x] 2) I accept the license agreement.
 Please make your choice from above ['q' to quit ; 'c' to continue ;
 'r' to refreshl:
                                           🔯 💿 🗗 🤌 📖 🔜 🕼 🥘 🎯 💽 Right Ctrl
```

Dupa reboot, va puteti autentifica folosind parola definita la instalare. In cazul procedurii kickstart, acestea sunt **metrici** si **metriciadmin**.

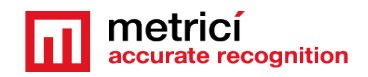

### CAPITOLUL 4 DESCARCA SI INSTALEAZA METRICI PPD

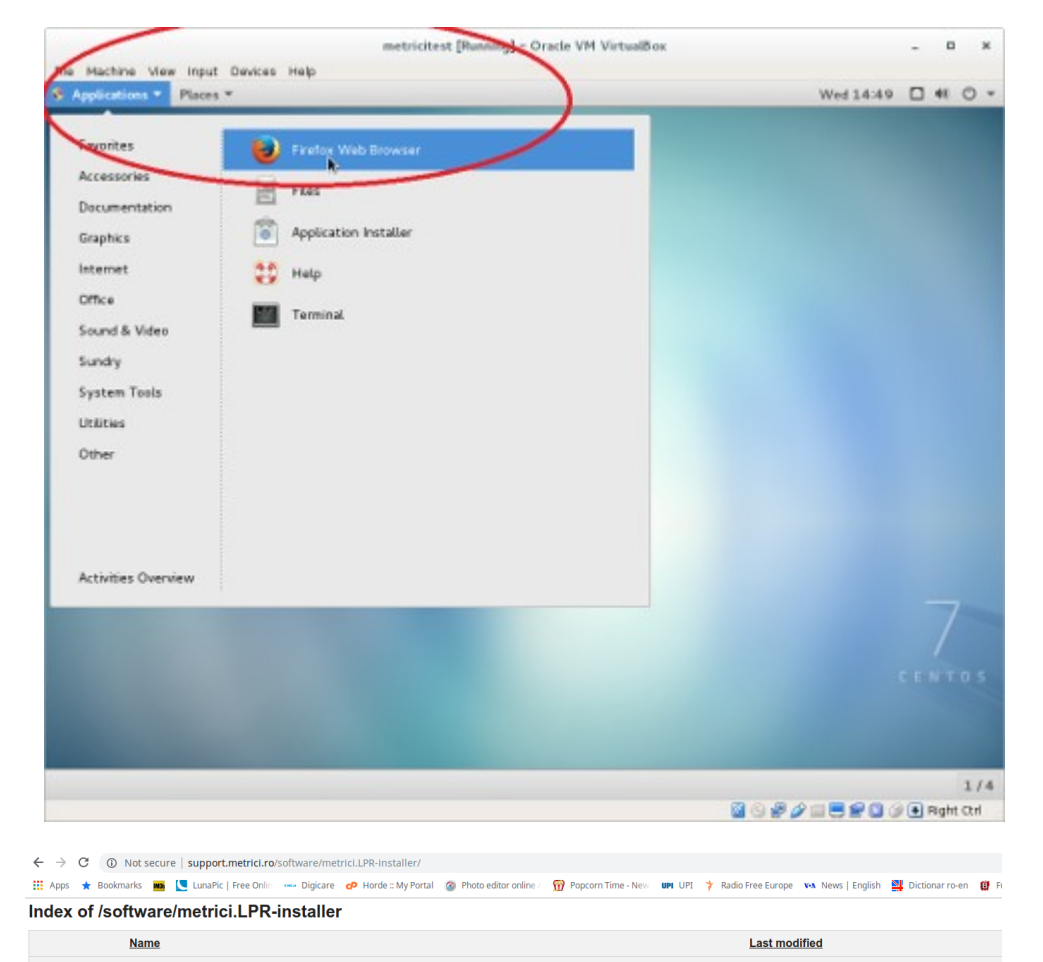

Pentru a descarca kitul Metrici, deschideti bowserul Firefox din meniul Applications, stanga sus.

Accesati adresa http://support.metrici.ro/so ftware/metrici-installer/ Descarcati metrici2-v3.0installer-2019-02-27.el7.run, sau cea mai recenta versiune a softului, cu terminatia el7.run Salvati pe disk

19-Apr-2019 14

19-Apr-2019 14

11-Dec-2018 1

ک

?

?

Parent Directory

GPU/

metrici.LPR-v5.4-installer-2019-02-13.el7.run

metrici2-v3.0-installer-2019-02-27.el7.run

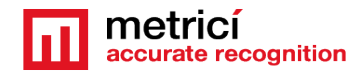

| ndex of /software enreurt * Wescome or Cas                                                                                                    |                                                                                                 |                                                                   |            |       |        | -          |     |
|----------------------------------------------------------------------------------------------------|-------------------------------------------------------------------------------------------------|-------------------------------------------------------------------|------------|-------|--------|------------|-----|
| ndex of /sociale entreut * Welcome to the                                                                                                    | ex of /software/metric                                                                          | .LPR-installer = Mozilla Firefox                                  |            |       | -      |            | 1   |
|                                                                                                    | 105 × +                                                                                         | a alla c                                                          |            | -     |        |            |     |
| support metrici no/software/metrici LPR-inst                                                                                                    | aller/                                                                                          | v C    Q Search                                                   | 1          | . 8   | 4      |            | 1.5 |
| dex of /software/metrici LPF                                                                                                    | i-Install€                                                                                      | metrici LPR-v4.7-installer-2016-10-11.el7                         | run.       |       |        |            |     |
| Name                                                                                                    |                                                                                                 | 86.3 MB - metric.co - 02:53 PM                                    |            |       | -      | on         |     |
|                                                                                                    |                                                                                                 | (                                                                 | Remove     | From  | Histo  | ny<br>Ider |     |
| Parent Directory                                                                                                    |                                                                                                 | Show All Downloads                                                | Ge To D    | awria | adPa   | ~          |     |
| metrici LPR-v4.7-installer-2016-10-1                                                                                                    | 1.el7.run                                                                                       | 11-Oct-2016 11:04                                                 | Copy D     | wnloa | id Lin |            |     |
| metrici LPR-v4.6-installer-2016-08-3                                                                                                    | st.el7.run                                                                                      | 31-Aug-2016 17:09                                                 | Clear Li   | it    |        |            |     |
| Metrici LPR-uninstaller.run                                                                                                    |                                                                                                 | 25-Aug-2016 18:03                                                 | 2.8K       |       |        |            |     |
| metrici LPR-v4.5-installer-2016-06-2                                                                                                    | 1.el7.run                                                                                       | 21-Jun-2016 18:22                                                 | B6M        |       |        |            |     |
| metrici LPR-v4.4-installer-2016-03-1                                                                                                    | 4.el7.run                                                                                       | 14-Mar-2016 17:18                                                 | 81M        |       |        |            |     |
| metrici LPR-v4.3-installer-2016-02-2                                                                                                    | 25.el7.run                                                                                      | 26-Feb-2016 18:49                                                 | 83M        |       |        |            |     |
| metrici LPR-v4 2-installer-2016-01-0                                                                                                    | 06.el7.run                                                                                      | 06-Jan-2016 13:59                                                 | 81M        |       |        |            |     |
| metrici LPR-v4.1-installer-2015-09-0                                                                                                    | 3.el7.run                                                                                       | 03-Sep-2015 18:10                                                 | 70M        |       |        |            |     |
| metrici LPR-v4.0-installer-2015-02-1                                                                                                    | 3.el7.run                                                                                       | 13-Feb-2015 17:07                                                 | 70M        |       |        |            |     |
| metrici LPR-v3.9-installer-2014-10-2                                                                                                    | 22.el7.run                                                                                      | 22-Oct-2014 17:26                                                 | 70M        |       |        |            |     |
| > @ Home Downloads                                                                                                    |                                                                                                 | Q = = ¥ =                                                         | 0 ×        | -     |        |            |     |
| Prest                                                                                                    |                                                                                                 | Innel Incodential Innel                                           |            |       |        |            |     |
| Necent                                                                                                    |                                                                                                 |                                                                   |            | e e   | +      |            | 1   |
| Warns .                                                                                                    |                                                                                                 |                                                                   |            |       |        |            |     |
| Home matricit/FR-v4.7-                                                                                                    |                                                                                                 |                                                                   |            |       |        |            |     |
| Home metriciLPR-v4.7-<br>Documents installer-2016-10-<br>11.417.rt 20 Ope                                                                                                    | n With gedit                                                                                    |                                                                   |            |       |        |            |     |
| Home metricLEPR-v4.7-<br>Documents installer-2016-10-<br>11 el7-/ @ Ope                                                                                                    | n With gedit                                                                                    |                                                                   |            | Des   | cript  | ion        |     |
| Home matrix.LPR:v4.7-<br>Documents nstaller-2016-10-<br>11.el7/r 2000<br>Music Ope                                                                                                    | n With gedit                                                                                    |                                                                   |            | Des   | cript  | ion        |     |
| Home matrix:LPR-va4.7-<br>Documents Patiente-2016-10-<br>Downloads District Patiente<br>Music Ope<br>Pictures Cut                                                                                                    | n With gedit                                                                                    |                                                                   |            | Des   | cript  | ion        |     |
| Home matrix12PR-vu4,7-<br>Documents Dawnlands District 2016-10-<br>11 al7/r 20 Ope Ope Ope Ope Ope Ope Ope Ope Ope Ope                                                                                                    | n With gedit<br>n With<br>y                                                                     |                                                                   |            | Des   | cript  | ion        |     |
| Home matricLIPR-rud, 7-<br>Documents Dawnlands Dewenlands Ope Pictures Cut Videos Cop Trash May                                                                                                    | n With gedit<br>n With<br>y<br>e To<br>v To                                                     |                                                                   |            | Des   | cript  | ion        |     |
| Home matricLIPR-v4.7-<br>Documents Downloads 11 st7.7 20 Ope<br>Music Pictures Cap<br>Videos Cap<br>Trash May<br>Computer Mak                                                                                                    | n With gedit<br>n With<br>y<br>e To<br>y To<br>e Link                                           |                                                                   |            | Des   | ucript | ion        |     |
| Home matricLIPR-v4.7-<br>hocuments biller2016-10-<br>11.st7.4 2000<br>Music Cop<br>Pictures Cop<br>Trash Cop<br>Browse Network Raw                                                                                                    | n With gedit<br>n With<br>y<br>e To<br>y To<br>e Link<br>ame                                    |                                                                   |            | Des   | ucript | ion        |     |
| Home matricLPR-v4.7-<br>Documents Dawnlash Cap<br>Music District Cap<br>Pictures Cat<br>Videos Cap<br>Browse Network Connect to Server Mark                                                                                                    | n With gedit<br>n With →<br>y<br>e To<br>y Ta<br>e Link<br>ame                                  |                                                                   |            | Des   | cript  | ion        |     |
| Home<br>Documents<br>Downloads<br>Music<br>Pictures<br>Videos<br>Trash<br>Computer<br>Browse Network<br>Connect to Server                                                                                                    | n With gadit<br>n With<br>y<br>e To<br>y To<br>e Link<br>ame                                    |                                                                   |            | Des   | ucript | ion        |     |
| Home<br>Documents<br>Downlands<br>Nusic<br>Pictures<br>Videos<br>Trash<br>Computer<br>Browse Network<br>Connect to Server<br>Trash Connect to Server<br>Connect to Server<br>Conn | n With gadit<br>n With<br>Y<br>e To<br>y To<br>e Link<br>ame<br>hpress                          | n' soucced (90.5 MB)                                              |            | Des   | cript  | ion        |     |
| Home Instruction of the second second                                                                                                    | n With gedit<br>n With<br>y<br>e To<br>y To<br>e Link<br>ame<br>hpress<br>hertios               | n° solicited (90.5 MB)                                            |            | Des   | cript  | ion        |     |
| Home matrici LPR-v4 0-installer v 5 002                                                                                                    | n With gedit<br>n With<br>y<br>e To<br>y To<br>e Link<br>ame<br>hpress<br>vertice<br>13.el7.run | n° solicited (90.5 MB)<br>13-Feb-2015 17:07                       | 70M        | Des   | ucript | ion        |     |
| Home<br>Documents<br>Downloads<br>Music<br>Pictures<br>Videos<br>Trash<br>Computer<br>Browse Network<br>Connect to Server<br>metrici LPR-v4.0-installer-2014-10-21<br>metrici LPR-v3.9-installer-2014-10-21                                                                                                    | n With gedit<br>n With  y e To y To e Link ame ypress berties 3.el7.run 22.el7.run              | n° selected (90.5 MB)<br>13 Feb-2015 17:07<br>22-Oct-2014 17:28   | 70M<br>70M | Des   | script | ion        |     |
| Home<br>Documents<br>Downloads<br>Music<br>Pictures<br>Videos<br>Trash<br>Computer<br>Browse Network<br>Connect to Server<br>metrici LPR-v4.0-installer-2014-10-5                                                                                                    | n With gedit n With y e To y To e Link ame hpress sertios 3.el7.run                             | In" solicited (90.5 MB)<br>13-Feb-2015 17:07<br>22-Out-2014 17:28 | 70M<br>70M | Des   | script | ion        |     |

Deschideti folderul unde a fost salvat fisierul (click dreapta- Open Containing Folder).

Trebuie sa schimbati drepturile de administrare pentru fisier (click dreapta pe fisier si alegeti **Properties** ).

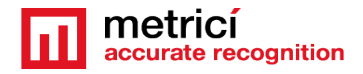

| < > @ Ho                   | me Downloads       |                                | Q,                |                       | × |       |          | 0      | ж |
|----------------------------|--------------------|--------------------------------|-------------------|-----------------------|---|-------|----------|--------|---|
| ⊙ Recent<br>@ Home         |                    | 4                              |                   |                       |   | 2 6   | +        | *      | = |
| Documents                  | Basic              | Permissions Oct. Wit           | staller-2016-10-  | 11.el7.run Properties |   | ×     |          |        |   |
| Music                      |                    | - /                            |                   |                       |   |       | scriptic | in     |   |
| n Pictures                 | Access:            | Read and write                 | *                 |                       |   |       |          |        |   |
| <ul> <li>Videos</li> </ul> |                    |                                |                   |                       |   |       |          |        |   |
| Trash                      | dreese             | Read and write                 |                   |                       |   |       |          |        |   |
| Computer                   |                    |                                |                   |                       |   |       |          |        |   |
| Connect to S               | Access:            | Read-only                      | -                 |                       |   |       |          |        |   |
|                            | Execute:           | Allow executing file as        | program           |                       |   |       |          |        |   |
|                            | Security contex    | t uncommend unobject cuse      | -traperty         |                       |   |       |          |        |   |
| ? metri                    |                    |                                |                   |                       |   |       |          |        |   |
| 2 metri                    |                    |                                |                   |                       |   |       | _        |        |   |
|                            |                    |                                |                   |                       | _ | -     |          |        |   |
| Firefox automa             | tically sends some | data to Mozilla so that we can | improve your expe | fience.               |   | Choos | e What   | IShare |   |
|                            |                    | Le                             | 10000             |                       |   |       |          |        |   |

In tabul **Permissions**, bifati optiunea **Allow executing file as program**.

| < > @Home Do                                                |             |                                 | Q 11 | = ~ =         |      | Wes | 14:57 |        | 0 | » c |
|-------------------------------------------------------------|-------------|---------------------------------|------|---------------|------|-----|-------|--------|---|-----|
| ⊙ Recent<br>✿ Home                                          | met         | New Window<br>Connect to Server |      |               |      |     | t é   | ÷      | * | =   |
| Downlands                                                   |             | Proferences                     | N    |               |      |     | Desc  | riptio | n |     |
| <ul> <li>Pictures</li> <li>Videos</li> <li>Trash</li> </ul> |             | Help<br>About                   |      |               |      |     |       |        |   |     |
| Computer                                                    |             | Guit                            |      |               |      |     |       |        |   |     |
| Browse Network Connect to Server                            |             |                                 |      |               |      |     |       |        |   |     |
| metrici LPR-                                                | v4.0-instal | ler-2015-02-13.el7.run          |      | 13-Feb-2015 1 | 7:07 | 70M |       |        |   |     |
| 2 metrici LPR-                                              | 3.9-instal  | ler-2014-10-22.el7.run          |      | 22-Oct-2014 1 | 7.26 | 70M |       |        |   |     |
|                                                             |             |                                 |      |               |      |     |       |        |   |     |
|                                                             |             |                                 |      |               |      |     |       |        |   |     |

Accesati meniul **Files**, submeniu **Preferences**, din bara de meniu a sistemului de operare.

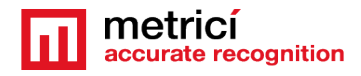

| lie Machine V                    | ew Input Devices Help                                                                                                    |     |        | -     |     |       |
|----------------------------------|----------------------------------------------------------------------------------------------------|-----|--------|-------|-----|-------|
| <ul> <li>Applications</li> </ul> | Places * files *                                                                                                    | We  | d 14:5 |       | 48  | 0.    |
| < > @8                           | me Downloads Q, II II V II - 0                                                                                                    | ж   |        | *     | 0   | *     |
| 🛛 Recent                         |                                                                                                    |     |        |       |     |       |
| ⊉ Home                           | metriciLPR v4.7-                                                                                                    |     | 18     | *     |     | =     |
| Documenta                        | installer, 3016,10,                                                                                                    |     | -      | 1     |     |       |
| 🕹 Downloads                      | Files Preferences                                                                                                    |     | ×      | ripti | on  |       |
| Music                            | Views Behavior Display List Columns Preview                                                                                                    |     |        |       | _   | _     |
| A Pictures                       | Behavior                                                                                                    |     |        | r     |     |       |
| Widees                           | Single click to open items                                                                                                    |     |        |       |     |       |
| Trash                            | Double d'anne permente                                                                                                    |     |        |       |     |       |
| Computer                         | Executable Text Files                                                                                                    |     |        |       |     |       |
| Browse Ner                       | Run executable text files when they are opened                                                                                                    |     |        |       |     |       |
| Connect to                       | C View external                                                                                                    |     |        |       |     |       |
|                                  | Ask each time                                                                                                    |     |        |       |     |       |
|                                  | Trash                                                                                                    |     |        |       |     |       |
|                                  | Ask before emptying the Trash or deleting files                                                                                                    |     |        |       |     |       |
| ? met                            | Include a Delete command that bypasses Trash                                                                                                    |     |        |       |     |       |
| ? met                            | ici LPR-v3 9-installer-2014-10-22 el7 run 22-Oct-2014 17:26                                                                                                    | 70M |        | J.,   |     |       |
|                                  |                                                                                                    |     | -      |       |     |       |
|                                  |                                                                                                    |     |        |       |     |       |
|                                  |                                                                                                    |     |        |       |     |       |
|                                  | the shows a state to block the the state and the state and the state of the state of the state o |     | Choose | What  | 1Sh | are 3 |
| Firefox autom                    | ancany serios some caca to mozica so trac we can improve your experience.                                                                                                    |     | 2      |       |     | -     |

In tabul **Behavior**, bifati optiunea **Run executable** text files when they are opened.

Dublu click pe programul de instalare pentru a lansa Metrici. Cand vi se cere introduceri parola cu care v-ati logat la CentOS 7.

Asteptati finalizarea instalarii si restartati.

### CAPITOLUL 5 PPD SETTINGS – SETARI PPD

#### 5.1 PARKING PLACE DETECTOR- INITIATING- INITIALIZARE

Cand va logati la Metrici, veti vedea o lista cu modulele Metrici. Veti avea acces doar la cele pentru care aveti licenta. Celelelalte vor fi blocate. Dupa instalare, prima locare la interfata se va face cu datele

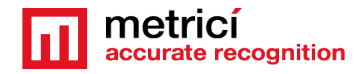

User: <u>metrici@metrici.ro</u> Password: metriciadmin

Metrici recomanda schimbarea datelor de pe acces dupa logare. Ulterior, un numar nelimitat de utilizatori poate fi adaugat.

#### ΝΟΤΑ

Indiferent de ce modul administrati si ce licente aveti, primele setari se vor face in Global Settings.

| metricí accurate recognition | FILTER 2018   | & TIME<br>-10-05 00:00 🇰 | 2018-10-05 23:59 | ALL      | CAMERA    | GROUP  | ок    | EXPORT 📥 E<br>PDF 🙆         | EXCEL                          |
|------------------------------|---------------|--------------------------|------------------|----------|-----------|--------|-------|-----------------------------|--------------------------------|
| ۹                            |               |                          |                  |          | -         |        |       |                             |                                |
| PR                           | Parking place | Status                   | Date of change   | Time     | Location  | Camera | Group |                             |                                |
| R Code                       | 15-5          | Free                     | 2018-10-05       | 11:34:16 | Bucharest | Buc2   |       |                             |                                |
| king module                  | 15-5          | Busy                     | 2018-10-05       | 11:34:09 | Bucharest | Buc2   |       |                             | REDU -                         |
| ang module                   | 12-1          | Busy                     | 2018-10-05       | 11:26:39 | Bucharest | Buc3   |       | 1050                        | R                              |
| il station module            | 15-17         | Busy                     | 2018-10-05       | 11:25:16 | Bucharest | Buc2   |       |                             |                                |
| rking Place Detector         | 15-5          | Free                     | 2018-10-05       | 11:25:15 | Bucharest | Buc2   |       |                             |                                |
| obal settings                | 12-8          | Free                     | 2018-10-05       | 11:21:07 | Bucharest | Buc3   |       |                             |                                |
|                              | 12-7          | Free                     | 2018-10-05       | 11:21:07 | Bucharest | Buc3   |       | -                           | - delater                      |
|                              | 12-9          | Free                     | 2018-10-05       | 11:21:07 | Bucharest | Buc3   |       | Events for<br>parking place | m Today (18) 🖀 This Week (136) |
|                              | 12-9          | Busy                     | 2018-10-05       | 11:20:57 | Bucharest | Buc3   |       | 15-5                        | m This Month (136)             |
|                              | 12-8          | Busy                     | 2018-10-05       | 11:20:57 | Bucharest | Buc3   |       | Ontions for                 |                                |
|                              | 12-7          | Busy                     | 2018-10-05       | 11:20:53 | Bucharest | Buc3   |       | parking place               | + Add an Alarm Export PDF      |
|                              | 15-16         | Busy                     | 2018-10-05       | 11:17:54 | Bucharest | Buc2   |       | 15.5                        |                                |
|                              | 15-5          | Busy                     | 2018-10-05       | 11:14:36 | Bucharest | Buc2   |       |                             |                                |
|                              | 15-14         | Free                     | 2018-10-05       | 11:13:41 | Bucharest | Buc2   |       |                             |                                |
|                              | 15-5          | Free                     | 2018-10-05       | 11:11:29 | Bucharest | Buc2   |       |                             |                                |
|                              | 15-3          | Free                     | 2018-10-05       | 11:07:48 | Bucharest | Buc2   |       |                             |                                |
|                              | 12-1          | Free                     | 2018-10-05       | 11:05:19 | Bucharest | Buc3   |       |                             |                                |

# **5.2 APPLICATION SETTINGS**

In acest meniu, se stabileste numele proprietarului. De asemenea, se adauga adresa de la care vor fi trimise diversele alarme si alerte pe care eventual le veti seta ulterior.

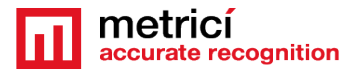

| metricí 🔹 🛓                                                                                                    |                                    | $\sim$                       |
|----------------------------------------------------------------------------------------------------|------------------------------------|------------------------------|
| accurate recognition                                                                                                    | Slobal settings + Station Settings | C' Edit Application Settings |
| Find Q                                                                                                    |                                    | $\sim$                       |
|                                                                                                    | Name                               | Value                        |
| C1 LPR                                                                                                    | Owner's name                       | Metrici LPR                  |
| 🔡 QR Code                                                                                                    | From e-mail address                | metrici@metrici.ro           |
| P Parking module                                                                                                    | Outgoing mail server               | localhost:25                 |
| \$ Toll station module                                                                                                    | API key                            | H50818F6<br>Renew api key    |
| 🛱 Parking Place Detector                                                                                                    | Use API key                        | ×                            |
| 🕸 Global settings                                                                                                    | Pictures storage                   | On disk                      |
| Application settings                                                                                                    |                                    |                              |
| Albuers Administration     Time tables     Locations & Cameras     People     Osystem overview     Beckup & Restore     Φ Logs |                                    | 4                            |
| ©2018 Metrici. Version 2.0                                                                                                    |                                    |                              |

Dupa ce dati click pe butonul verde din dreapta sus, se va deschide un meniu precum cel urmator.

| metricí 2 -                 | Clobal sattings + Application Settings + Edit App | lication Settings  |   |  |
|-----------------------------|---------------------------------------------------|--------------------|---|--|
| Find Q                      | Application Settings + CurrAp                     | noudon octanga     |   |  |
|                             | Owner's name                                      | Metrici LPR        |   |  |
| EN LPR                      | From e-mail address                               | metrici@metrici.ro |   |  |
| QR Code                     |                                                   | SMTD hoet          |   |  |
| Darking modulo              | Outgoing mail server                              | localhost          |   |  |
| Farking module              |                                                   | SMTP port          |   |  |
| Toll station module         |                                                   | 25                 |   |  |
| Parking Place Detector      |                                                   | SMTP username      |   |  |
| Global settings             |                                                   |                    |   |  |
| Application settings        |                                                   | SMTP password      |   |  |
| B Users Administration      |                                                   |                    |   |  |
| 🗂 Time tables               | API key                                           | H50818F6           |   |  |
| Cameras Cameras             | ,                                                 |                    |   |  |
| People                      | Use API key                                       |                    |   |  |
| System overview     Destant | Pictures storage                                  | On disk            | k |  |
| <ul> <li>Logs</li> </ul>    | © Cancel                                          | B Save             |   |  |
|                             |                                                   |                    |   |  |
|                             |                                                   |                    |   |  |
|                             |                                                   |                    |   |  |
|                             |                                                   |                    |   |  |
|                             |                                                   |                    |   |  |
|                             |                                                   |                    |   |  |
|                             |                                                   |                    |   |  |
|                             |                                                   |                    |   |  |
| Metrici Version 2.0         |                                                   |                    |   |  |

"Owner's name" este numele celui care detine licenta si are drepturi de administrare. "From email address" este adresa de la care vor fi trimise mailurile de catre Metrici. Aceasta trebuie sa fie o adresa valida.

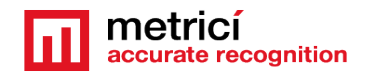

Outgoing email services si porturile SMTP vor fi completate cu datele corespunzatoare.

Outgoing mail server: localhost

SMTP host: setata la 25

Metrici poate trimite nativ emaluri de pe localhost, dar exista servere care refuza sa primeasca mailuri fara autentificare. In acest caz, exista optiunea de a trimite mailuri prin SMTP. Veti completa campurile cu datele serverului de la distanta care va face serviciul de trimitere.

SMTP port

SMTP username

SMTP password

API Key este un cod autogenerat. Aveti nevoie de acesta in cazul integrarii cu aplicatii externe.

# **5.3 USERS ADMINISTRATION**

Un numar nelimitat de utilizatori pot fi adaugati in sistem. Fiecare poate avea propriile drepturi de administrare. Cand un utilizator devine inactiv, acesta nu se va mai putea conecta la Inerfata Metrici. Totusi, poate fi reactivat de alt utilizator cu drepturi de administrator.

Cand se adauga un nou utilizator, alegi un nume, completati adresa de mail, limba in care va vedea meniul, setati o parola si confirmati.o. Aceste date de logare vor fi folosite de respectivul utilizator pentru a se conecta la Metrici.

In final alegeti sectiunile de meniu pentru care acest utilizator are drept de vizualizare si administrare.

La meniul "default first page", alegeti unde se deschide Metrici cand utilizatorul se logheaza la Metrici Web Interface.

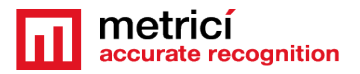

| metrici<br>accurate Cognition                                                                       | Edit profile      |             |
|----------------------------------------------------------------------------------------------------|-------------------|-------------|
| Find                                                                                                | Name:             |             |
| LPR Logout                                                                                          | E-Mail:           | @metrici.ro |
| R QR Code                                                                                           | Password:         |             |
| P Parking for LPR                                                                                   | Confirm password: |             |
| \$ Toll station for LPR                                                                             | Save Changes      |             |
| ₫ Weighing for LPR                                                                                  |                   |             |
| 📾 Parking Place Detector                                                                            |                   |             |
| 🕸 Global settings                                                                                   |                   |             |
| <ul> <li>▲ Weighing for LPR</li> <li>➡ Parking Place Detector</li> <li>♣ Global settings</li> </ul> |                   |             |

Daca un utilizator doreste sa isi schimbe parola, in interfata, click pe simbolul uman si editati **edit profile**. Introduceti o noua parola si salvati.

#### 5.4 TIME TABLES

Un orar este desemnat a aplica unele reguli in anumite programe de timp orare/zilnice sau saptamanale. Pentru o mai mare flexibilitate in setari, un utilizator poate seta sa aiba anumite alarme sau actiuni intreprinse de catre sistem doar cand anumite conditii de timp sunt indeplinite.

Aceste meniuri se aplica pentru moment tuturor modulelor Metrici, cu exceptia Parking Place Detector, care are alte posibilitati.

Pentru o mai buna intelegere, consulta manulul pentru Metrici LPR

De exemplu, un utlizator poate seta sa primeasca o alerta cand sunt indeplinite anumite conditoo.

In mod obisnuit, orarul este folosit in modulul de Parcare, dar si la statiile de taxare sau la QR.

#### **5.5 LOCATIONS & CAMERAS**

Pentru a crea o noua locatie, alegeti meniul Locations&Cameras si adaugati o noua locatie cu click pentru butonul verde din dreapta sus. Alegeti un nume si salvati-Save.

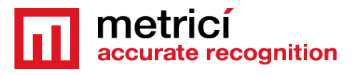

| metricí accurate recognition                                                                                                    | ✿ Global settings ► ● Loca | tions & Cameras                                                                                                    |                                                                                                    |                                                                   | + Add location |
|----------------------------------------------------------------------------------------------------|----------------------------|----------------------------------------------------------------------------------------------------|----------------------------------------------------------------------------------------------------|-------------------------------------------------------------------|----------------|
| Find Q                                                                                                    |                            | _                                                                                                    |                                                                                                    |                                                                   |                |
| C3 LPR  C3 LPR  C4 Code  C4 Code  C4 Code  C5 Toll station module  C5 Toll station module  C6 Ciobal settings  C4 Ciobal settings  C5 Ciobal settings  C5 Ciobal setti | Bucharest                  | Cameras Back entrance Back exit Buc2 Buc3 Buc4 Entrance door Exit door Gate 1 Gate 1 Gate 2 Service road 1 Service road 2 Transit 1 Transit 2 | Cameras types License Plate Recognition License Plate Recognition Parking Place Detector Parking Place Detector OR Code Recognition Ucense Plate Recognition License Plate Recognition License Plate Recognition License Plate Recognition License Plate Recognition License Plate Recognition License Plate Recognition License Plate Recognition | Actions<br>[2 <sup>*</sup> View   [2 <sup>*</sup> Edit   ■ Delete |                |
| es Users Administration                                                                                                    | Buzau                      |                                                                                                    |                                                                                                    | C View C Edit Delete                                              |                |
| C Locations & Cameras  People System overview                                                                                                    | Focsani                    | Cam1                                                                                                    | Parking Place Detector                                                                                                    | C View C Edit Delete                                              |                |
| <ul> <li>Backup &amp; Restore</li> <li></li></ul>                                                                                                    |                            |                                                                                                    | 4                                                                                                    |                                                                   |                |
| metricí<br>accurate recognition                                                                                                    | <b>a</b> •                 | 🛠 Global settings 📢                                                                                                    | Locations & Cameras  Add new location Name:                                                                                                    |                                                                   |                |
|                                                                                                    |                            | (                                                                                                    | ⊘ Cancel 🖬 Save                                                                                                    |                                                                   |                |
| P Parking module                                                                                                    |                            |                                                                                                    |                                                                                                    |                                                                   |                |
| \$ Toll station module                                                                                                    | •                          |                                                                                                    |                                                                                                    |                                                                   |                |
| 🖨 Parking Place Dete                                                                                                    | ctor                       |                                                                                                    |                                                                                                    |                                                                   |                |
| 😂 Global settings                                                                                                    |                            |                                                                                                    |                                                                                                    |                                                                   |                |
| <ul> <li>용 Application settings</li> <li>용 Users Administration</li> <li>Time tables</li> <li>O Locations &amp; Cameras</li> <li>People</li> </ul>                                                                                                    |                            |                                                                                                    |                                                                                                    |                                                                   |                |

Dupa ce o locatie a fost creata, click pe numele sau sau pe butonul verde "View" pentru a adauga camerele din acea locatie si pentru o edita.

Adaugati o noua camera sau camere la locatie cu click pe butonul "Add Camera" din dreapta sus. Fiecare camera va avea unele setari.

Name-Nume: Alege un nume pentru camera pentru a o identifica mai usor in lista si a o localiza si vizualiza in spatiul locatiei.

Authkey (cod autogenerat): Acest camp este completat automat de Metrici cand o camera este adaugata in locatie. Vei avea nevoie de acest cod in Metrici Control Panel pentru a integra camera si motoarele de detectie cu Inerfata Web si a beneficia stream video live precum si alte functionalitati.

**Camera URL**: este adresa IP a camerei de unde este primit fluxul video de catre Metrici.

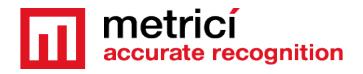

**Open barrier URL**: este utila in aplicatiile cu LPR pentru a deschide o bariera din meniul Live view, cu doar un click pe ecran. Aici se va completa adresa IP a barierei care este conectata cu aceasta camera. O camera poate deschide o singura bariera.

In fine, **Camera Type** este aplicatia Metrici pentru care aceasta camera va fi folosita. Alege-o pe cea corespunzatoare – recunoasterea numerelor de inmatriculare (license plate recognition), parking place detector, QR code recognition etc. Retineti ca daca nu setati corect aplicatia, nu veti vedea aceasta camera in meniul si setarile modulului repesctiv pentru care o folositi.

| netricí 🔹 🔤            |                                                   |                                     |
|------------------------|---------------------------------------------------|-------------------------------------|
| curate recognition     | Solobal settings  Locations & Cameras > Edit came | era for location Bucharest          |
|                        |                                                   |                                     |
|                        | Name:                                             | Back entrance                       |
| LPR                    |                                                   | FTWOKOGE                            |
| OD Codo                | Authkey (autogenerated):                          | 57 WZKQSF                           |
| UK Code                | Camera URL:                                       | http://google.ro                    |
| Parking for LPR        | Open barrier URL:                                 | http://dev2.metrici.ro/open         |
| Toll station for LPR   |                                                   |                                     |
|                        | Camera type:                                      | License Plate Recognition - Default |
| Weighing for LPR       | Obfuscate images:                                 | No                                  |
| Parking Place Detector |                                                   |                                     |
| Global settings        | S Cancel                                          | B Save                              |
|                        |                                                   |                                     |
| B Application settings |                                                   |                                     |
| B Users Administration |                                                   |                                     |
| Time tables            |                                                   |                                     |
| Cameras                |                                                   |                                     |
| icenses                |                                                   |                                     |
| Backup & Restore       |                                                   |                                     |
| Logs                   |                                                   |                                     |

**Obfuscate images:** Aceasta este optiunea Metrici ce permite utilizatorului sa respecte cerinte GDPR. Pentru fiecare camera din locatie, poti selecta ca fotografiile salvate la producerea unui eveniment sa fie blurate. Din momentul in care aceasta optiune este activa, toate fotografiile de la acea camera vor fi salvate fara a se mai observa detalii. Optiunea lucreaza numai pentru viitor si nu retroactiv. Optiunea poate fi denifata, dar fotografiile deja alterate vor ramane astfel.

Dupa ce toate camerele au fost introduse in sistem, veti vedea o lista precum in imaginea urmatoare. ID si si authkey pentru fiecare camera ESTE OBLIGATORIU sa fie introduse in Metrici Control Panel – anume la motoarele de detectie. Control Panel poate fi pe acelasi server sau altul, diferit.

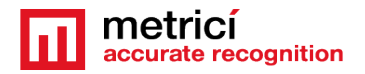

Cand acest ID si cheia sunt introduse in motoarele Metrici, va fi facilitata comunicarea dintre motoare si Interfata. Daca acest pas este omis, nici o data sau detectie nu va fi inregistrata in baza de date, iar sistemul nu va functiona.

| metrici accurato recognition                                      | Slobal settings 🗣 Location | ns & Cameras 🕨 Vi | ew location Bucharest |             |                           | + Add can         |
|-------------------------------------------------------------------|----------------------------|-------------------|-----------------------|-------------|---------------------------|-------------------|
| ind Q                                                             |                            |                   |                       | Compare URI | Comon Tina                | Asian             |
| N LPR                                                             | Rack entrance              | <u> </u>          | FTIMOKOSE             | Camera OKL  | Licence Dista Decompition |                   |
| QR Code                                                           | Destault                   | 7                 | 01000000              |             | License Plate Recognition |                   |
| Parking module                                                    | Back exit                  | /                 | QIC28288              |             | License Plate Recognition | Lait Delete       |
| Toll station module                                               | Bucz                       | 15                | TTBIDVG4              |             | Parking Place Detector    | 🕑 Edit 📄 Delete   |
| Parking Place Detector                                            | Buc3                       | 12                | Q3IKC6Z6              |             | Parking Place Detector    | 🗹 Edit 📄 Delete   |
| Global settings                                                   | Buc4                       | 14                | 57X0463T              |             | Parking Place Detector    | 😰 Edit  盲 Delete  |
| @ Application settings                                            | Entrance door              | 4                 | V4ATH4WU              |             | QR Code Recognition       | 🕼 Edit 🔋 🗑 Delete |
| 893 Users Administration                                          | Exit door                  | 5                 | W17IQCIO              |             | QR Code Recognition       | 😰 Edit 🥛 Delete   |
| C Locations & Cameras                                             | Gate 1                     | 1                 | TX8343V2              |             | License Plate Recognition | 🕼 Edit 👕 Delete   |
| People                                                            | Gate 2                     | 2                 | 0N2740F2              |             | License Plate Recognition | 🕼 Edit 👕 Delete   |
| <ul> <li>System overview</li> <li>Backup &amp; Restore</li> </ul> | Service road 1             | 10                | YR9BG147              |             | License Plate Recognition | 🗷 Edit 🥤 Delete   |
| 👁 Logs                                                            | Service road 2             | 11                | R3J55E1Q              |             | License Plate Recognition | 😰 Edit 🥛 Delete   |
|                                                                   | Transit 1                  | 8                 | 364RLWRS              |             | License Plate Recognition | 🖪 Edit 🥛 Delete   |
|                                                                   | Transit 2                  | 9                 | 0706W9Y7              |             | License Plate Recognition | C Edit T Delete   |
|                                                                   |                            |                   |                       |             |                           |                   |
|                                                                   |                            |                   |                       |             |                           |                   |
|                                                                   |                            |                   |                       |             |                           |                   |
| Metrici. Version 2.0                                              |                            |                   |                       |             |                           |                   |

Toate camerele IP introduse in sistem pot fi ulterior editate sau sterse.

#### **5.6 LICENSES**

In acest meniu poti consulta ce tip de licente ai activat pentru interfata. Cele la care nu ai acces sunt taiate. Licentele si sistemul se pot upgrada oricand cu noi module sau motoare de detectie.

#### **5.7 BACKUP AND RESTORE**

Pentru backup exista doua optiuni:

#### 1. Export general settings - Export setari generale

In acest caz, veti salva toate datele setate in Interfata Metrici, dar fara evenimentele (anume fara detectii). Se vor salva date despre utilizatori, drepturi de administrare, locatii, camere si setari ale acestora, alarme, orare etc.

2. **Full export** (intreaga baza de date) va salva un fisier SQL cu datele ca si la prima varianta de backup la care se adauga si evenimentele de detectie, dar fara fotografii.

Pentru un backup, click pe butonul restore, alege de pe disk fisierul SQL salvat anterior si click pe Save.

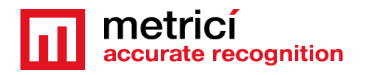

#### **5.8 LOGS**

Utilizatorul cu drepturi de administrare poate vedea aici toate logarile la sistem ale tuturor utilizatorilor si schimbarile care au fost operate in meniu si interfata. In acest meniu se pot cauta evenimente in functie de data, interval de timp sau dupa user. Toate rezultatele pot fi exportate in format Excel.

### **CAPITOLUL 6 PARKING PLACE DETECTOR MODULE**

#### 6.1 DASHBOARD

In panoul principal- dashboard, poti urmari detaliile despre parcarea sau parcarile pe care le adminsitrezi. In stanga sus, din meniul drop down, alege o locatie sau toate pentru a urmari un raport instant al activitatii. Click OK dupa selectie pentru a salva alegerea.

Este afisata o vedere de ansamblu, precum si rata de ocupare pentru fiecare camera in acel moment.

Mai sunt listate numarul de locuri de parcare setate pentru fiecare camera si cate sunt libere si ocupate, precum si procentul de ocupare.

In partea dreapta, va fi afisata o coloana cu fiecare grupe setat. Grupul poate fi diferit de camere. Un grup este compus din locuri individuale de parcare ce pot apartine mai multr camere sau o selectie de cateva locuri de la mai multe camere, de exemplu- Vezi meniul dedidcat pentru detalii.

| Find Q                                                                                                    | FILTER ALL | ▼ ОК                       | >     |      |      |                  |                        |       |      |      |          |
|----------------------------------------------------------------------------------------------------|------------|----------------------------|-------|------|------|------------------|------------------------|-------|------|------|----------|
| 다 LPR<br>맮 QR Code                                                                                          |            |                            | LACES | ;    |      |                  | Groups Charging places | Total | Free | Busy | Occupied |
| <ul> <li>Parking module</li> <li>\$ Toll station module</li> </ul>                                          |            | 31<br>FREE PL              | ACES  |      |      |                  | Reserved spaces        | 2     | 1    | 1    | 50 %     |
| ➡ Parking Place Detector         ☑ Dashboard         Ⅲ Parking events         □ Live view         Ⅲ Reports |            | 14<br><b>BUSY PL</b><br>17 | ACES  |      |      | ~54.84% occupied |                        |       |      |      |          |
| ↔ Alarms           Image: Alarms           Image: Alarms                                                    |            | 1 CAMERAS                  |       |      |      |                  |                        |       |      |      |          |
| 🕸 Global settings                                                                                           |            | Camera                     | Total | Free | Busy | Occupied         | \$                     |       |      |      |          |
|                                                                                                    |            | Buc2                       | 18    | 7    | 1    | 12.5%            |                        |       |      |      |          |
|                                                                                                    |            | Buc4                       | 5     | 0    | 5    | 100 %            |                        |       |      |      |          |
|                                                                                                    |            | Cam1                       | 0     | 0    | 0    | 0 %              |                        |       |      |      |          |

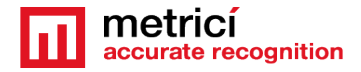

#### 6.2 PARKING EVENTS – EVENIMENTE IN PARCARE

O lista cu toate schimbarile survenite la fiecare loc de parcare vor fi afisate in acest meniu. Mai multe filtre pentru vizualizare pot fi aplicate din bara de meniu din susul paginii – vezi foto

Aceste setari se refera la intervalul de timp, locatie, sau camerele si grupurile pentru care vrei sa vezi raportul.

Orice rezultat sau rezultatele unei cautari (filtrari) poate fi exportat in format PDF sau XLS.

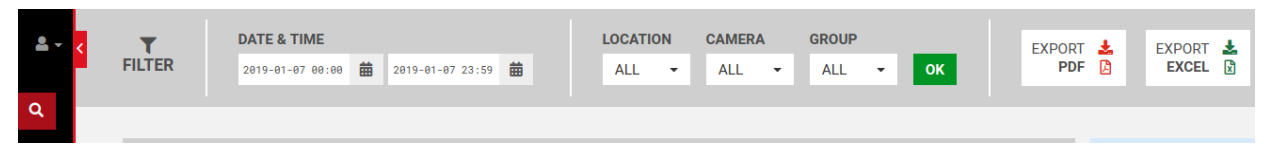

Un fisier PDF va contine o lista cu rezultatele filtrarii si toate datele despre unde, cand si cum s-a schimbat starea unui loc de parcare, impreuna cu imaginea martori din momentul schimbarii. Daca este atasata si o camera companion, va fi salvata si poza de pe aceasta. Un fisier XLS va include o lista de evenimente, fara imaginea foto.

Fiecare eveniment pentru un loc de parcare include cativa parametri in lista. Schimbarea de status- daca a fost ocupat sau eliberat, cand s-a produs schimbarea, locatia, camera care monitorizeaza acel loc, numele grupului de care apartine locul, precum in imaginea urmatoare.

Numele unui loc de parcare este format din ID-ul camerei care il monitorizeaza si numarul locului in ordinea in care au fost adaugate in Control Panel.

| Parking place | Status | Date of change | Time     | Location  | Camera   | Group |
|---------------|--------|----------------|----------|-----------|----------|-------|
| 17-24         | Free   | 2019-01-07     | 12:30:00 | Town      | Camera 1 |       |
| 12-2          | Free   | 2019-01-07     | 12:28:46 | Bucharest | Buc3     |       |
| 12-2          | Busy   | 2019-01-07     | 12:28:37 | Bucharest | Buc3     |       |

In partea dreapta a ecranului mai exista cateva informatii aditionale despre locul de parcare selectat.

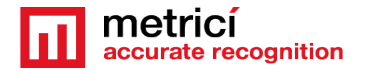

Astfel, un utilizator poate vedea numarul de evenimente pentru acel loc in acea zi/saptamana/luna. Butoanele sunt interactive si pot fi apasate pentru a vedea acea lista

Sunt disponibile si unele optiuni. Adauga o alarma- Add an alarm- pentru acel loc, sau export in format PDF. La crearea unei alarme, nu uita sa adaugi conditiile la care sa se activeze- vezi meniul aferent.

| Parking place | Status | Date of change | Time     | Location  | Camera   | Group           |   |                  |                           |                                                                                                    |
|---------------|--------|----------------|----------|-----------|----------|-----------------|---|------------------|---------------------------|----------------------------------------------------------------------------------------------------|
| 17-1          | Busy   | 2019-01-07     | 10:27:07 | Town      | Camera 1 |                 |   |                  |                           |                                                                                                    |
| 14-12         | Busy   | 2019-01-07     | 10:27:07 | Bucharest | Buc4     |                 |   | 1 with the       | Constant )                | 40                                                                                                    |
| 17-17         | Busy   | 2019-01-07     | 10:27:07 | Town      | Camera 1 |                 |   |                  |                           |                                                                                                    |
| 17-23         | Free   | 2019-01-07     | 10:27:07 | Town      | Camera 1 |                 |   | The              |                           |                                                                                                    |
| 14-1          | Busy   | 2019-01-07     | 10:27:07 | Bucharest | Buc4     |                 |   | 17.2.1           | A CONTRACTOR OF THE OWNER | A DECEMBER OF A DECEMBER OF A DECEMBER OF A DECEMBER OF A DECEMBER OF A DECEMBER OF A DECEMBER OF A DECEMBER OF |
| 17-6          | Busy   | 2019-01-07     | 10:27:07 | Town      | Camera 1 |                 |   | Nog!             | 189                       |                                                                                                    |
| 14-14         | Busy   | 2019-01-07     | 10:27:07 | Bucharest | Buc4     |                 |   | Events for       |                           |                                                                                                    |
| 17-19         | Busy   | 2019-01-07     | 10:27:07 | Town      | Camera 1 |                 | 1 | parking          | Today (1)                 | This Week (8)                                                                                                   |
| 17-25         | Free   | 2019-01-07     | 10:27:07 | Town      | Camera 1 |                 |   | 14-12            | This Month (94)           | )                                                                                                    |
| 14-3          | Busy   | 2019-01-07     | 10:27:07 | Bucharest | Buc4     | Charging places |   | Options for      | Add an Alarm              | Export PDE                                                                                                    |
| 17-10         | Busy   | 2019-01-07     | 10:27:07 | Town      | Camera 1 |                 |   | parking<br>place | 1                         |                                                                                                    |
| 14-16         | Busy   | 2019-01-07     | 10:27:07 | Bucharest | Buc4     |                 |   | 14-12            |                           |                                                                                                    |

#### 6.3 LIVE VIEW

In acest meniu, poti adauga camerele pentru care se doreste o transmisiune in direct.

Poti adauga sau sterge camere din live view, atata vreme cat sunt introduse in Global Settings, Location and Cameras si setate ca fiind camere pentru **Parking Place Detector.** 

Pentru a adauga mai multe camere, alege pe care o vrei din meniul dropdown si click pe ADD LIVE VIEW, stanga sus.

Pe o imagine in direct, click pe diagrama monitorului pentru a face imaginea (full screen) sau pe X pentru a o inchide. La minimalizarea unei imagini se revine la meniul de live view.

In mod implicit, campul de live view este completat automat de Metrici in Control Panel de genul <u>http://localhost/io/ppd/live\_view.php</u>. Daca video va fi urmarit la o alta adresa schimba localhost cu o adresa IP sau de genul <u>http://metrici.ro/io/ppd/live\_view.php</u>.

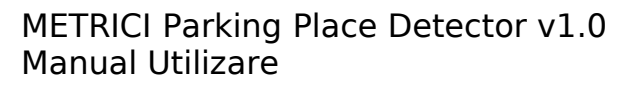

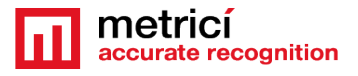

#### **6.4 REPORTS – RAPOARTE**

In sectiunea de rapoarte, un utlizator poate combina din trei scenarii diferite: un interval de timp, o locatie, camere sau camere si grupuri pentru care sa se genereze rapoarte

Acestea sunt de fapt filtrele pentru a vedea un raport.

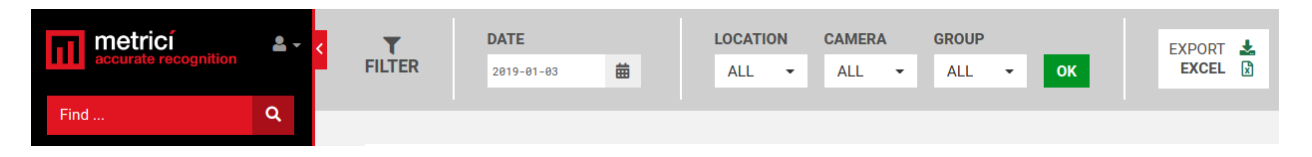

Tip: Daca nu doriti un raport pentru toate camerele dintr-o locatie, ci doar pentru cateva dintre ele, de exemplu Sectiunea C sau etajul 4, puteti crea un grup pentru acele camere si selectati raportul doar pentru acel grup.

**Nota**: In functie de marimea tabelului selectat, generarea acestuia poate dura o sucrta perioada de timp.

**Occupancy each hour -gradul de ocupare pe ora** va genera un raport cu procentul de ocupare al locatiei, camerei sau a grupului pentru fiecare ora a intervalului selectat. Astfel arat un raport pentru 24 de ore pentru o locatie:

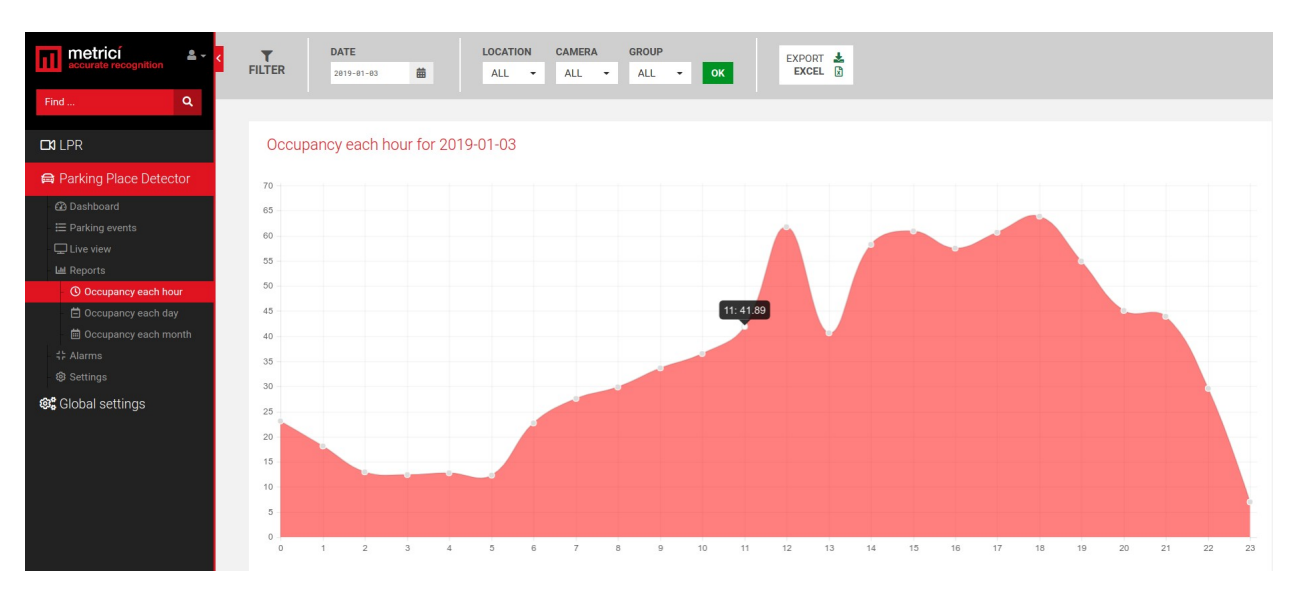

**Occupancy each day** – ocuparea pe zile va genera un raport cu procentul de ocupare pentru saptamana curenta, in mod implicit, dar un alt interval de timp poate fi filtrat.

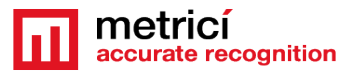

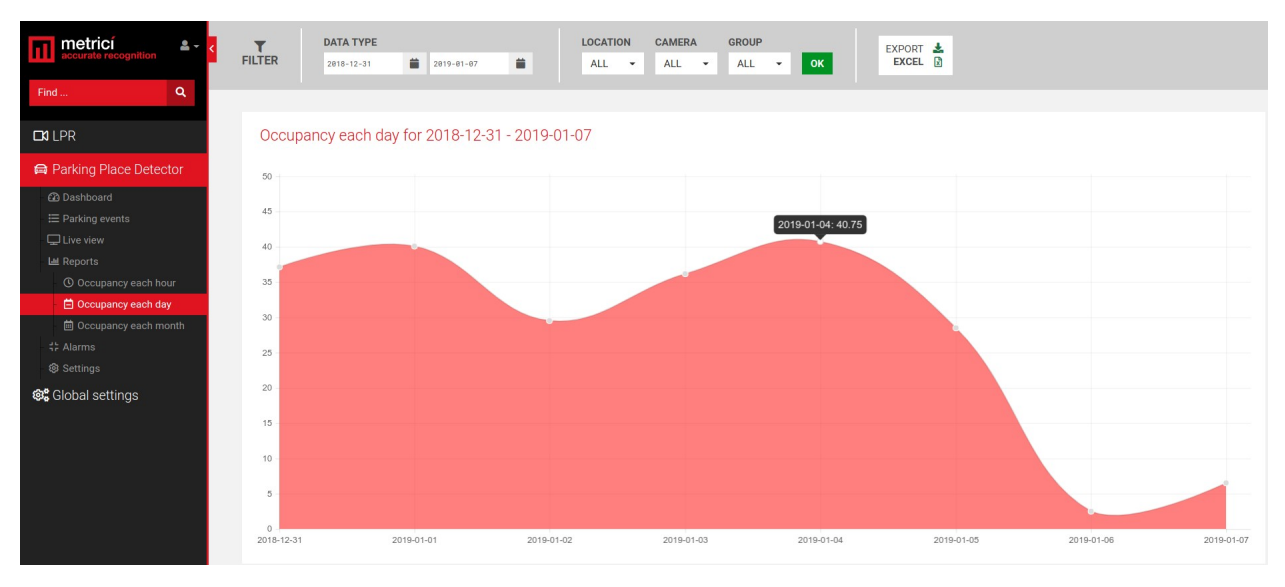

**Occupancy each month** – ocupare pe luna genereaza un raport cu procentul de ocupare pentru perioada selectata. In mod implicit se genereaza pentru anul curent.

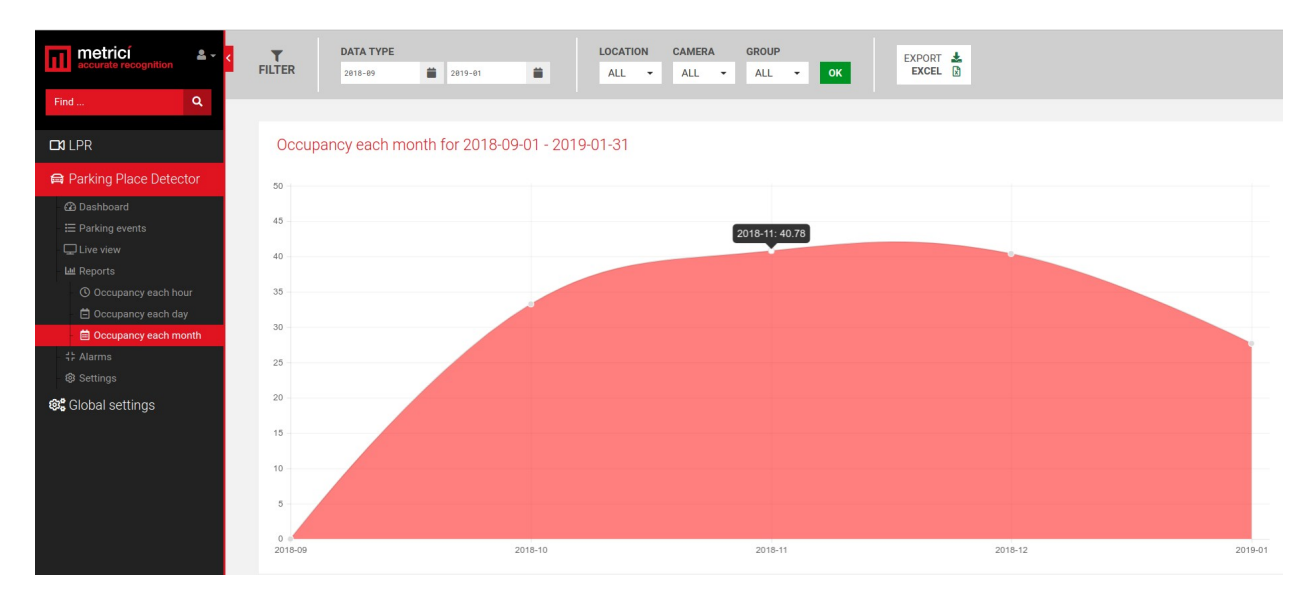

#### 6.5 ALARMS -ALARME

Fiecare loc de parcare, grup cau camera poate avea aplicata o alarma in cazul indeplinirii unor "conditii".

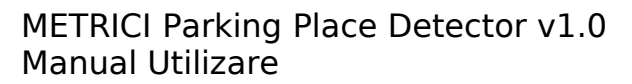

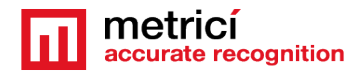

Alarma poate fi setata sa fie activa sau nu si poate lua doua forme: alerte pe mail sau mesaj SMS

Campul **E-mail address** va fi completat cu adresa unde se trimite mesajul. Se poate personaliza, de asemenea, subiectul mesajului.

**Optiunea SMS**: bifeaza optiunea Send SMS, adauga numarul de telefon la care va fi trimis mesajul si care va fi acesta.

Daca se doreste trimiterea mesajului la mai multe numere de telefon, fiecare din ele va avea propria alarma setata.

| metricí 🔹              |                                                   |      |
|------------------------|---------------------------------------------------|------|
| accurate recognition   | A Parking Place Detector  A Alarms  Add new alarm |      |
| Find Q                 |                                                   |      |
| C14 LPR                | Rame:                                             |      |
|                        | Active:                                           |      |
| Parking Place Detector | Send e-mail:                                      |      |
|                        | E-mail address:                                   |      |
| Live view              | E-mail message:                                   |      |
| طا Reports             |                                                   |      |
| 다 Alarms               |                                                   |      |
| Settings               |                                                   |      |
| 🕸 Global settings      |                                                   | - // |
|                        | Send SMS: 💿                                       |      |
|                        | SMS number:                                       |      |
|                        | SMS message:                                      |      |
|                        |                                                   |      |
|                        |                                                   |      |
|                        |                                                   |      |
|                        | It is to prove the                                |      |
|                        |                                                   |      |
|                        | HTTP Request URL:                                 |      |
|                        | © Cancel ■ Save                                   |      |
|                        |                                                   |      |

**HTTP Requests** se refera la faptul ca o alrma ar putea accesa un URL cand se activeaza pentru a da comanda unei bariere, de exemplu, sau alt dispozitiv hardware.

HTTP Requests URL – este adresa URL pe care Metrici sa o acceseze la activarea acestei alarme

Se poate seta, de exemplu, declansarea unei alarme cand parcarea este plina. Aceasta ar comanda un semafor si ar comuta pe rosu.

Dupa ce o alarma a fost creata (are un nume) si un tip (SMS, email), trebuie setate conditiile care sa o activeze. Conditiile sunt parametrii care trebuie bifati pentru a genera alarma.

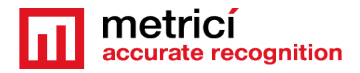

| accurate recognition              | 酮 Parking Place Detector 🔸 🛟 Alarms                             |            |          |              |        | + Add Alarm            |
|-----------------------------------|-----------------------------------------------------------------|------------|----------|--------------|--------|------------------------|
| Find Q                            | Name                                                            | Send Email | Send SMS | HTTP request | Active | Actions                |
| CM LPR                            | Location Bucharest has reached occupancy >= 99%                 | ~          | ×        | ×            | ×      | C View C Edit X Delete |
| 📾 Parking Place Detector          | Parking space 12-10 has been occupied                           | ~          | ×        | ×            | ×      | 🕼 View 🕼 Edit 🗙 Delete |
| - ፼ Dashboard<br>⊞ Parking events | Parking space 12-10 it is free                                  | ~          | ×        | ×            | ×      | 🕑 View 🕑 Edit 🗙 Delete |
| Live view                         | Parking space 16-1 it is been occupied for more than 10 minutes | ×          | ×        | ×            | ~      | C View C Edit X Delete |
| the Alarms                        |                                                                 |            |          |              |        |                        |
| Settings                          |                                                                 |            |          |              |        |                        |
| 🙉 Global settings                 |                                                                 |            |          |              |        |                        |

Click pe butonul verde View pentru a introduce conditii unei alarme. Introdu conditiile necesare. In imgainea urmatoare se poate vedea cum se seteaza o alarma pentru cand locul 12-10 este liber mai mult de cinci minute

| metrici * 4            | M Parking Place D                    | elector + 12 Alarms + View Alarm Parking space 12-10 his free | And Constant      |
|------------------------|--------------------------------------|---------------------------------------------------------------|-------------------|
| FindQ                  | Send E-Meil tu                       |                                                               |                   |
| CALPR                  | with meesage:<br>My parking place it | ris Pres fically                                              |                   |
| Parking Place Detector | F                                    | Condition                                                     | Actions           |
| ② Dast board           |                                      | Place = 12-10                                                 | Eff Rick M Dodeta |
| Chie Nov               | AND                                  | Klaikus - Hoo                                                 | Ef Lot N Date     |
| LM Reports             | AND                                  | More than - 5 minute(s)                                       | IZ Frit M Deter   |
| (8 sertinos            |                                      |                                                               |                   |

Retine ca fiecare conditie are un grad de comparatie.

Prima conditie la initializarea unei alarme este sa stabilim la ce se refera - **alarm item**: Locatie, Grup sau Loc. Apoi se adauga alte conditii.

Astfel, daca se doreste crearea unei alarme pentru o locatie, urmatoarea conditie va vi gradul de ocupare. Se poate stabili apoi valoarea la care sa se activeze.

Cand se selecteaza un grup, se va alege apoi pentru care grup anume si procentajul.

Daca se alege un loc, urmatoarea conditie este statusul

"=" o conditie apartine sau este egala cu o anumita valoare.

"!=" o conditie este diferita/ nu este inclusa in Alarm Item

"<" o conditie este mai mica decat (de obicei la unitatile de timp)

"<=" mai mica sau egala cu (de obicei cu alarme care au unitati de timp sau procentaj)

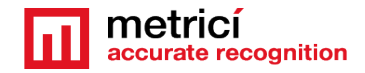

">" mai mare decat...

">=" mai mare sau egal cu o unitate de timp, de obicei.

Daca Alarm Item este Locatia, de exemplu, trebuie specificat care este aceasta

Daca Alarm Item este Grup, alege gradul de comparatie si grupul pentru care se aplica - vezi foto

| A Parking Place Detector  A Alarms  Add alarm condition TEST SILVIU |                                    |   |  |  |  |  |
|---------------------------------------------------------------------|------------------------------------|---|--|--|--|--|
| Alarm item:                                                         | Location                           | • |  |  |  |  |
| Degree of Comparison:                                               | -                                  | • |  |  |  |  |
| Location:                                                           | Bucharest                          | • |  |  |  |  |
| ⊗ Cancel                                                            | Bucharest<br>Town                  | * |  |  |  |  |
|                                                                     |                                    |   |  |  |  |  |
| Add alarm con                                                       | dition TEST SILVIU                 |   |  |  |  |  |
| Alarm item:                                                         | Group                              | • |  |  |  |  |
| Degree of Comparison:                                               | le l                               | • |  |  |  |  |
| Group:                                                              | Charging places                    | • |  |  |  |  |
| S Cancel                                                            | Charging places<br>Reserved spaces | * |  |  |  |  |

Astfel, daca se doreste pentru cand se ocupa un loc se vor stabili trei conditii.

Place=se alege locul pentru care se doreste alarma

Status=Busy

And More than=1 minute

Aceasta va declansa o alarma cand o masina stationeaza mai mult de un minut pe locul selectat.

Daca se doreste o alarma pentru cand parcare este plina se va crea o alarma cu numele "parcare este aproape plina" si se adauga conditiile

And Occupancy>=90%

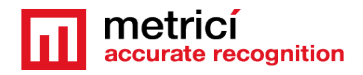

#### 6.6 SETTINGS - SETARI

#### Locations and cameras. Register places

Doar locatiile introduse in Global Settings vor aparea in acest meniu, iar acea locatie sa fie afisata in meniul PPD trebuie sa aiba cel putin o camera alocata acestui tip de detectie.

#### I<mark>MPORTANT</mark>

Dupa crearea locurile de parcare in Metrici Control Panel, acestea trebuie inregistrate in acest meniu. Fara acest pas, sistemul nu va functiona. **Register** este o operatiune prin care spunem sistemului ca un loc de parcare este valid. Ulterior, din acelasi meniu un loc poate fi devalidat, daca de exemplu sunt lucrari de amenajare in parcare, iar acel loc nu mai este disponibil momentan,

Pentru a valida un loc de parcare sau toate alocate unei camere, mergeti la meniul Parking Place Detector Settings si alegeti Locations & Cameras.

Se selecteaza locatia.

Din lista de camere din locatie, alegeti pe cea pentru care doriti sa validati locurile.

Se afiseza o lista cu toate locurile adaugat acelei camere in motorul de detectie. Alegeti pe cele care sunt valide sua bifati casuta "Check all" pentru a le valida pe toate.

| accurate recognition     | 🖨 Parking Place De   | etector 🕨 🎈 Locations & Cameras 🕨 Edit c | amera Buc1 from location Bucharest |     |     |  |
|--------------------------|----------------------|------------------------------------------|------------------------------------|-----|-----|--|
| Find Q                   |                      |                                          |                                    |     |     |  |
|                          | Registered parking p | laces Check All                          |                                    |     |     |  |
|                          | ⊠ 1                  | ₹ 2                                      | ₹ 3                                | ₫ 4 | ₿ 5 |  |
| 🖨 Parking Place Detector | ₫ 6                  |                                          |                                    |     |     |  |
| - 🕰 Dashboard            |                      |                                          |                                    |     |     |  |
| □ I Parking events       |                      | Cancel Save                              | l                                  |     |     |  |
|                          |                      |                                          |                                    |     |     |  |

#### **Comunicarea cu display**

Daca se doreste afisarea de informatii despre locurile de parcare disponibile pe un display LED, mergeti la **Parking Place Detector Locations and Camera**. Din lista de locatii, click pe butonul EDIT.

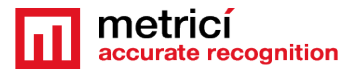

|                          | <                        |              |                                 |
|--------------------------|--------------------------|--------------|---------------------------------|
|                          | A Parking Place Detector |              |                                 |
| Find Q                   | Location                 | Cameras      | Actions                         |
| C1 LPR                   |                          | Buc1         |                                 |
| 🔡 QR Code                | Bucharest                | Buc2<br>Buc3 | <b>⊘</b> * View <b>⊘</b> * Edit |
| P Parking for LPR        |                          | Buc4         |                                 |
| \$ Toll station for LPR  | Town                     | Camera 1     | C View C Edit                   |
| A Weighing for LPR       |                          |              |                                 |
| 🖨 Parking Place Detector |                          |              |                                 |

In campul Display text se pot utiliza cateva coduri pentru a comanda un display Metrici.

Codurile de folosit sunt precum: #Y= yellow ( se afiseaza textul in culoarea galben) #R= red (textul va fi scris cu rosu) #G= green (text cu verde) #TSPACES Numar total de locuri de parcare #BSPACES numar de locuri ocupate #FSPACES numar de locuri liber

Daca se doreste afisarea de informatii despre locuri libere cu verde si locuri ocupate cu rosu, pe trei caractere va rezulta un cod precum

**#RBUSY #BSPACES3** 

**#GFREE #FSPACES3** 

Aceasta va afisa pe display un text alternativ de genul

#### FREE 231 BUSY 689

Setarile in Metrici LED display, in interfata sa special dezvoltata de Metrici, se va completa un URL precum

URL: http://METRICI\_IP\_ADDRESS\_OF\_SERVER/io/ppd/location\_display.php?id=1

Retine ca este obligatoriu de completat si specificat culoarea de afisarea- #R, #G, #Y fara aceasta nu se afisa nimic.

Codul #BSPACES3 spune sustemul sa arate numarul de locuri ocupate dintr-o locatie/grup pe trei caractere extrase din baza de date Metrici.

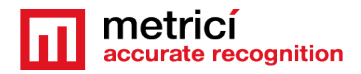

#### **Groups – Grupuri**

Un grup este format dn mai multe locuri de parcare ce au caracteristici comune.

Un grup poate include oricate locuri de parcare de la oricate camere. Nu este obligatoriu ca toate locurile aferente unei camere sa fie introduse intr-un grup. Se poate alege una singura sau mai multe. De asemenea, unele pot fi intr-un grup, alte locuri de parcare in alte grupuri.

Se poate crea un grup, de exemplu, pentru locurile destinate persoanelor cu dizabilitati. Sau grupul locurilor cu abonament etc.

Acestea pot fi raspandite pe diferite nivele/ sectoare sau camere. Aceasta nu limiteaza posibilitatea de a gestiona grupul centralizat.

Click pe numele unei locatii pentru a vedea grupuri sau a adauga altele. Click pe **Add Group** in dreapta sus.

Alege un nume si scrie codurile de comunicare cu displayul (daca se foloseste). Save

Dupa ce a fost creat grupul, acesta poate fi editat: din lista de grupuri, click pe numele sau sau butonul verde View .

| Find                         | A Parking Place | Detector 🛛 🖽 Groups 🔸 View gro | ups from location Bucharest | + Add Group            |
|------------------------------|-----------------|--------------------------------|-----------------------------|------------------------|
|                              | ID              | Group Name                     | Number of places            | Actions                |
| CCI LPR                      | 1               | Charging places                | 2                           | C View C Edit X Delete |
| 🖨 Parking Place Detector     | 2               | Reserved spaces                | 3                           | C View C Edit X Delete |
| Dashboard     Earking events |                 |                                |                             |                        |

Se va genera o lista cu toate locurile de parcare dintr-o locatie. Bifati pe cele care le vreti adaugate la acest grup.

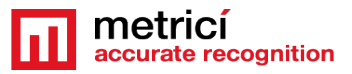

| metricí accurate recognition                  | A Parking Place Dete    | ctor 🕨 🖽 Groups 💽 View group Reserved spaces | from location Bucharest |         |        |
|-----------------------------------------------|-------------------------|----------------------------------------------|-------------------------|---------|--------|
| Find Q                                        | Parking places list Che | eck All                                      |                         |         |        |
| 🗖 LPR                                         | ☑ 16-1                  | I6-2                                         | ☑ 16-3                  | ☑ 16-4  | l 16-5 |
| 🖨 Parking Place Detector                      | □ 16-6                  | 12-1                                         | 12-2                    | I12-7   | □ 12-8 |
| Dashboard                                     | ☑ 12-9                  | 12-10                                        | ☑ 12-11                 | 12-12   | ☞ 14-1 |
| 🗄 Parking events                              | 14-2                    | ☑ 14-3                                       | I 14-4                  | 14-5    | ☑ 14-6 |
| Live view                                     | 14-7                    | ☑ 14-8                                       | ☑ 14-9                  | 14-10   | 14-11  |
| # Alarms                                      | ☑ 14-12                 | ■ 14-13                                      | € 14-14                 | □ 14-15 | 14-16  |
| Settings                                      | 14-17                   | 14-18                                        |                         |         |        |
| General                                       |                         |                                              |                         |         |        |
| <ul> <li>Q Locations &amp; Cameras</li> </ul> |                         | Save Save                                    |                         |         |        |
| E Groups                                      |                         |                                              |                         |         |        |

Evenimentele inregistrate in cadrul unui grup pot fi vizualizate si exportate aplicand filtre in meniul "Parking Events".

| Pind _       Q         31 LPR       Parking place       Status       Date of change       Time       Location       Camera       Group         12:10       Busy       2019-01-07       15:33:25       Bucharest       Buc3       Charging places         12:10       Free       2019-01-07       15:08:35       Bucharest       Buc3       Charging places         12:10       Free       2019-01-07       14:57:39       Bucharest       Buc3       Charging places         12:10       Free       2019-01-07       14:26:59       Bucharest       Buc3       Charging places         12:10       Free       2019-01-07       13:42:20       Bucharest       Buc3       Charging places         12:10       Free       2019-01-07       13:17:07       Bucharest       Buc3       Charging places         12:10       Free       2019-01-07       13:17:07       Bucharest       Buc3       Charging places         12:10       Free       2019-01-07       13:16:08       Bucharest       Buc3       Charging places         12:10       Free       2019-01-07       19:17:07       Bucharest       Buc3       Charging places         12:10       Free       2019-01-07       19:27:0                                                                                                    | accurate recognition   | FILTER 2019   | E & TIME | 2019-01-07 23:59 | LOCATIO  | ON CAMERA | GROUP  | OK EXPORT<br>PDF | EXPORT                                                                                                    |
|----------------------------------------------------------------------------------------------------|------------------------|---------------|----------|------------------|----------|-----------|--------|------------------|----------------------------------------------------------------------------------------------------|
| 30 LPR       Parking Place       Status       Date of change       Time       Coation       Cannes       Ordp         4 Parking Place Detector       12:10       Busy       2019-01-07       15:33:25       Bucharest       Buc3       Charging places         12:10       Free       2019-01-07       15:98:35       Bucharest       Buc3       Charging places         12:10       Free       2019-01-07       14:57:39       Bucharest       Buc3       Charging places         12:10       Free       2019-01-07       14:26:50       Bucharest       Buc3       Charging places         12:10       Free       2019-01-07       13:42:20       Bucharest       Buc3       Charging places         12:10       Free       2019-01-07       13:17:07       Bucharest       Buc3       Charging places         12:10       Free       2019-01-07       13:17:07       Bucharest       Buc3       Charging places         12:10       Free       2019-01-07       13:17:07       Bucharest       Buc3       Charging places         12:10       Free       2019-01-07       19:27:07       Bucharest       Buc3       Charging places         12:10       Free       2019-01-07       19:27:07       Buc                                                                                                    | Find Q                 | Desking slave | Chadura  | Data of shares   | Time     | Location  |        | Crown            |                                                                                                    |
| Parking Place Detector       12:10       Busy       2819-91-97       15:33:25       Bucharest       Buc3       Charging places         12:10       Free       2819-91-97       15:88:35       Bucharest       Buc3       Charging places         12:10       Free       2819-91-97       14:57:39       Bucharest       Buc3       Charging places         12:10       Busy       2819-91-97       14:57:39       Bucharest       Buc3       Charging places         12:10       Free       2819-91-97       14:26:59       Bucharest       Buc3       Charging places         12:10       Free       2819-91-97       13:42:20       Bucharest       Buc3       Charging places         12:10       Free       2819-91-97       13:17:07       Bucharest       Buc3       Charging places         6 Settings       12:10       Free       2819-91-97       13:17:07       Bucharest       Buc3       Charging places         6 Settings       12:10       Free       2819-91-97       13:21:08       Bucharest       Buc3       Charging places         12:10       Free       2819-91-97       19:27:97       Bucharest       Buc3       Charging places       Freehting         6 Settings       12:10                                                                                                    | ⊐11 LPR                | Farking place | Status   | Date of change   | Time     | Location  | Gamera | Group            | -                                                                                                    |
| C Dashboard       12:10       Free       2019-01-07       15:08:35       Bucharest       Buc3       Charging places         E Parking events       12:10       Busy       2019-01-07       14:57:39       Bucharest       Buc3       Charging places         Q: Uve view       12:10       Free       2019-01-07       14:25:59       Bucharest       Buc3       Charging places         12:10       Free       2019-01-07       13:42:20       Bucharest       Buc3       Charging places         12:10       Free       2019-01-07       13:42:20       Bucharest       Buc3       Charging places         12:10       Free       2019-01-07       13:42:20       Bucharest       Buc3       Charging places         0: Settings       12:10       Free       2019-01-07       13:17:07       Bucharest       Buc3       Charging places         0: Settings       12:10       Free       2019-01-07       13:21:08       Bucharest       Buc3       Charging places         12:10       Free       2019-01-07       19:27:07       Bucharest       Buc3       Charging places       Formating places         12:10       Free       2019-01-07       19:27:07       Bucharest       Buc3       Charging places       Iz                                                                                                    | Parking Place Detector | 12-10         | Busy     | 2019-01-07       | 15:33:25 | Bucharest | Buc3   | Charging places  | 100                                                                                                    |
| Parking events                   Parking events               12:10               Busy               2019-01-07               14:57:39               Bucharest               Buc3               Charging places               Parking events               Buc3               Charging places               Parking               Buc3               Charging places               Parking               Buc3               Charging places               Parking               Buc3               Charging places               Parking               Parking               2019-01-07               13:42:20               Buc3               Charging places               Events               Events               Events               Buc3               Charging places               Events             fr               Events               Events               Events             fr               Events               Events               Events               Events               Events               Events                                                                                                    | - 🕰 Dashboard          | 12-10         | Free     | 2019-01-07       | 15:08:35 | Bucharest | Buc3   | Charging places  |                                                                                                    |
| Live view         12:10         Free         2019-01-07         14:26:59         Bucharest         Buc3         Charging places           Like keyorts         12:10         Busy         2019-01-07         13:42:29         Bucharest         Buc3         Charging places         Free           Statman         12:10         Free         2019-01-07         13:12:29         Bucharest         Buc3         Charging places         Free           Statman         12:10         Free         2019-01-07         13:17:07         Bucharest         Buc3         Charging places         Free           12:10         Busy         2019-01-07         13:16:08         Bucharest         Buc3         Charging places         Free           12:10         Free         2019-01-07         19:27:07         Bucharest         Buc3         Charging places         Free           12:10         Free         2019-01-07         19:27:07         Bucharest         Buc3         Charging places         Free           14:3         Busy         2019-01-07         19:27:07         Bucharest         Buc4         Charging places         Places           12:10         Free         2019-01-07         19:27:07         Bucharest         Buc4         Charging plac                                                                                                    | - ⊞ Parking events     | 12-10         | Busy     | 2019-01-07       | 14:57:39 | Bucharest | Buc3   | Charging places  |                                                                                                    |
| L4 Reports       12:10       Busy       2019-01-07       13:42:20       Bucharest       Buc3       Charging places       Fraging places         12:10       Free       2019-01-07       13:17:07       Bucharest       Buc3       Charging places       Fraging places       Fraging places </td <td>🖵 Live view</td> <td>12-10</td> <td>Free</td> <td>2019-01-07</td> <td>14:26:50</td> <td>Bucharest</td> <td>Buc3</td> <td>Charging places</td> <td>and the second second</td>                                                                                                    | 🖵 Live view            | 12-10         | Free     | 2019-01-07       | 14:26:50 | Bucharest | Buc3   | Charging places  | and the second second                                                                                                    |
| 12:10       Free       2019-01-07       13:17:07       Bucharest       Buc3       Charging places       Free       2019-01-07       13:16:08       Bucharest       Buc3       Charging places       Free       2019-01-07       13:16:08       Bucharest       Buc3       Charging places       Free       Free       2019-01-07       19:27:07       Bucharest       Buc3       Charging places       Free       Free       2019-01-07       19:27:07       Bucharest       Buc3       Charging places       Free       Free       2019-01-07       19:27:07       Bucharest       Buc3       Charging places       Free       Free       Free       2019-01-07       19:27:07       Bucharest       Buc4       Charging places       Free       Free                                                                                                    | Let Reports            | 12-10         | Busy     | 2019-01-07       | 13:42:20 | Bucharest | Buc3   | Charging places  |                                                                                                    |
| Settings         12:10         Busy         2019-01-07         13:16:08         Bucharest         Buc3         Charging places         Feature fragment           \$\$ Global settings         12:10         Free         2019-01-07         19:27:07         Bucharest         Buc3         Charging places         Feature fragment           14:3         Busy         2019-01-07         19:27:07         Bucharest         Buc4         Charging places         12:10           14:3         Busy         2019-01-07         19:27:07         Bucharest         Buc4         Charging places         12:10                                                                                                    | 1 Alarms               | 12-10         | Free     | 2019-01-07       | 13:17:07 | Bucharest | Buc3   | Charging places  | Contraction of the local division of the local division of the loc |
| 12:10       Free       2019-01-07       10:27:07       Bucharest       Buc3       Charging places       parking place         14:3       Busy       2019-01-07       10:27:07       Bucharest       Buc4       Charging places       place         14:3       Busy       2019-01-07       10:27:07       Bucharest       Buc4       Charging places       12:0         10:27:07       Bucharest       Buc4       Charging places       12:0       12:0       12:0                                                                                                    | Settings               | 12-10         | Busy     | 2019-01-07       | 13:16:08 | Bucharest | Buc3   | Charging places  | Events (as                                                                                                    |
| 14-3     Busy     2019-01-07     10:27:07     Bucharest     Buc4     Charging places     12:10       Image: Sparking events     Image: Sparking events     Image:                                                                                                    | 📽 Global settings      | 12-10         | Free     | 2019-01-07       | 10:27:07 | Bucharest | Buc3   | Charging places  | parking                                                                                                    |
| Control of the second second s |                        | 14-3          | Busy     | 2019-01-07       | 10:27:07 | Bucharest | Buc4   | Charging places  | 12-10                                                                                                    |
|                                                                                                    |                        | 👼 9 parking e | events 📢 | 1 э              |          |           |        |                  | Options for<br>parking                                                                                                    |
| 12-10                                                                                                    |                        |               |          |                  |          |           |        |                  | place<br>12-10                                                                                                    |

#### Clonarea setarilor unui grup

Un grup poate fi clonat pentru a copia astfel toate setarile acestuia in cadrul unui nou grup. Caracteristica aceadsta este utila in situatii in care panouri LED sunt atribuite unui grup. De exemplu, in cadrul unor parcari mari, se pot ghida masinile cu ajutorul unui panouri cu LED spre locuri libere. Pentru aceasta unele locuri de parcare trebuie/pot fi inregistrate in cadrul mai multor grupuri si implicit panouri pentru ca acestea sa afiseze directia si numarul de locuri libere/ocupate. Pentru a nu repeta procesul de inregistrare a unor locuri de parcare individual pentru fiecare grup si panou, a fost creat butonul de clonare, care pur si simplu copiaza setarile fiecarui grup. In noul grup astfel creat se pot adauga alte locuri sau sterge altele, dupa necesitati.

Dupa crearea unui grup, apasati butonul galben de Clona si redenumiti apoi numele grupului nou creat.

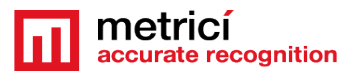

| 🛱 Parking Place | ng Place Detector 🕨 🧱 Groups 🔸 View groups from location Bucharest |                  |                                                                                   |  |  |  |
|-----------------|--------------------------------------------------------------------|------------------|-----------------------------------------------------------------------------------|--|--|--|
| ID              | Group Name                                                         | Number of places | Actions                                                                           |  |  |  |
| 1               | Charging places                                                    | 1                |                                                                                   |  |  |  |
| 2               | Reserved spaces                                                    | 7                | <sup>(2)</sup> View <sup>(2)</sup> Editt <sup>(2)</sup> Clone <sup>(2)</sup> Line |  |  |  |
|                 |                                                                    |                  |                                                                                   |  |  |  |

O alta caracteristica se refera la posibilitatea de a selecta pentru inregistrare sau deregistrare mai multe numere deodata. Pentru aceasta se face click pe primul loc, iar apoi cu tasta Shift apasata se merge la ultimul loc care se doreste a fi selectat. Click si pe acesta, iar toate locurile de parcare dintre ele vor fi selectate.

#### **Planul locatiei**

Pentru un management mai bun al unei locatii, un plan sau o harta a locatiei poate fi incarcata in interfata Metrici. Aceasta permite vizualizarea unei imagini de ansamblu mai exacta a unei locatii.

Pentru a o seta, trebuie incarcata in interfata o harta/ un desen etc. Pentru aceasta, mergeti la meniul **Parking Place Detector/ Settings/ Locations and camera**. Din locatile din lista, apasati butonul Edit pentru cea care se doreste a fi incarcata o harta.

In pagina care se deschide la meniul **Emplacement Schematic**, apasati choose si alegeti fisierul de pe calculator care reprezinta planul/ harta pentru locatie, si apasati Save.

Fisierul trebuie sa fie in format .jpeg sau .png.

Dupa acest prim pas, va trebui sa plasezi manual locurile de parcare in locatie si pentru fiecare camera, operatiune similara cu cea care se executa in Control Panel la definirea locurilor de parcare, dar acum se realizeaza in Interfata.

Pentru aceasta mergi la meniul **Parking Place Detector/ Settings/Locations and Cameras**. Din lista de camere din locatie click pe numele camerei pentru care se doreste plasarea locurilor de parcare sau pe butonul Edit plan.

Atentie! Anterior locurile de parcare trebuie sa fie inregistrate. Vezi capitolul 6.6 din acest manual!

O pagina similara cu imaginea urmatoare se va deschide, cu toate locurile inregistrate pentru acea camera.

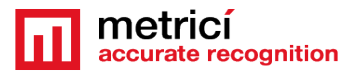

| 🛱 Parking Place Detector 🕨 | Locations & Cameras Edit plan Buc2 from location | Bucharest |       |       |
|----------------------------|--------------------------------------------------|-----------|-------|-------|
| 20-1                       | 20-2                                             | 20-3      | 20-4  | 20-5  |
| 20-6                       | 20-7                                             | 20-8      | 20-9  | 20-10 |
| 20-11                      | 20-12                                            | 20-13     | 20-14 | 20-15 |
| 20-16                      | 20-17                                            | 20-18     |       |       |
|                            | S Cancel ■ Save                                  |           |       |       |

Click pe numele fiecarui loc de parcare si in planul care se deschide, plaseaza acel loc virtual pe harta. Salveaza si repeta apoi operatiunea pentru fiecare loc de parcare al acelei camere si al fiecarei camere din locatie.

La finalizare, cand se va accesa meniul Dashboard veti avea o imagine completa instant cu statutul liber sau ocupat pentru fiecare loc de parcare din locatie.

### CAPITOLUL 7 METRICI CONTROL PANEL SETARI

Aplicatia Metrici Control Panel este in fapt o unitate de gestionare a aplicatiilor de detectie si a datelor captate de camerele video, asa cum s-a explicat in prezentarea generala de la inceputul acestui ghid.

Informatiile procesate in aceasta aplicatie vor fi trimise spre inregistrare, ordonare si raportare catre interfata **Metrici LPR Web Interface**, unde pot fi consultate de o maniera usor accesibila. Aplicatiile de detectie instalate pot functiona independent, **Metrici Control Panel** se asigura insa ca acestea nu se blocheaza si functioneaza in parametri optimi, asa cum s-a stabilit la instalare. De aici mai pot fi setate, schimbate sau completate ulterior si alte optiuni utile, asa cum vom explica in acest capitol.

Aplicatia **Metrici Control Panel** se lanseaza automat, la fiecare pornire a calculatorului.

Adaugati in sistem o noua aplicatie de detectie folosind butonul **Add**. La adaugarea aplicatiei, configurati in campul CPU cores numarul de nuclee de procesare pe care vreti sa le alocati pentru fiecare camera. Cu cat alocati mai multa putere de procesare, cu atat detectia va fi mai buna, iar aplica ia va putea analiza in timp real un numar mai ț mare de frame-uri de imagine.

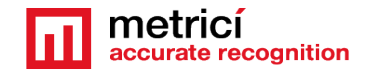

De exemplu, un procesor din gama INTEL i5 este prevazut cu 4 CPU cores, iar daca vreti sa conectati la acelasi sistem o camera cu rezolutia de 3 Mpixeli si inca una cu rezolutia de 1 Mpixel, va recomandam sa alocati 3 CPU cores pentru prima si 1 CPU cores pentru a doua.

Parking Place Detector se bazeaza mult pe GPU, care cu cat este mai performant cu atat mai repede va lucra aplicatia.

| ID | Name   | App type CPL      | J cores     | Exec type         | Use GPU | Log level | Status  | Load |
|----|--------|-------------------|-------------|-------------------|---------|-----------|---------|------|
| 0  | ВЈ     | Metr              | ici Control | Panel v3.0 - Edit | ×       | Medium    | Started | 10 % |
|    | В1     |                   | Metrici LP  | R                 |         |           |         |      |
| 2  | TEM    | ID:               | Metrici Q   | R Code            |         | Medium    | Started | 10 % |
| 3  | KOP    | Name:             | Metrici CO  | R                 |         | Medium    | Started | 10 % |
| 4  | BJ-LPR | Application type: | Metrici PF  | D                 |         | Medium    | Started | 37 % |
|    |        | CPU cores:        | 1 🗘         |                   |         |           |         |      |
|    |        | Execution type:   | Foregrour   | d with watchdog 🕶 |         |           |         |      |
|    |        | Use GPU           | Yes         | Ŧ                 |         |           |         |      |
|    |        | Log level         | Medium      | •                 |         |           |         |      |
|    |        | Output type:      | Metrici     | •                 |         |           |         |      |
|    |        |                   |             |                   |         |           |         |      |
|    |        |                   |             | Cancel            | Save    |           |         |      |

Cand se adauga o noua camera in Control Panel, i se genereaza un ID, dar utilizatorul poate alege si un nume pentru aceasta.

Se alege apoi pentru ce aplicatie va fi folosita: Metrici LPR, Metrici QR Code, Metrici CCR or Metrici PPD.

pentru a o seta complet in ce priveste parametrii de functionare, cum ar fi datele de conectare, verificarea sintaxei de tara pentru numerele de inmatriculare recunoscute etc. actiunile ce umeaza si pot fi intreprinse, aceasta trebuie setata la **Execution type** in modul **Foreground with watchdog**.

Ulterior, aceasta setare a modului cum functioneaza aplicatia poate fi modificata in metoda recomandata - Background with Watchdog. Cele patru setari posibile de functionare a softului de detectie sunt:

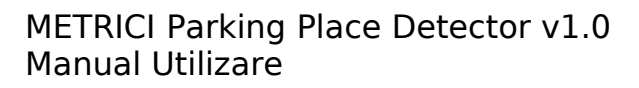

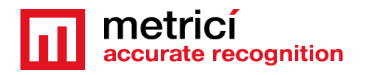

- → Background: aplicatia va rula fara sa arate rezultatele detectiei pe ecran, ci va trimite informatia în interfata Metrici LPR Web Interface. Acest mod economiseste puterea de procesare.
- → Background with watchdog: la fel ca la Background, dar aplicatia va porni singura la reboot sau în alte situatii în care calculatorul este oprit.
- → Foreground: aplicatia de detectie este vizibila. Acest mod este folosit indeosebi la montarea sistemului pentru a verifica pozitia camerei, setari, etc.
- → Foreground with watchdog: la fel ca la Foreground, dar aplicatia va porni singura la reboot sau în alte situatii în care calculatorul este oprit.

**Log level-** Metrici pastreaza date despre toata activitatea sa, comunicarea cu camere, interfata sau sisteme externe. Se pot consulta aceste loguri in cazul depanarii unor disfunctionalitati.

**RETINE!** In caz ca se vor conecta mai multe camere la Control Panel, setarile prezentate in acest capitol vor fi realizate pentru fiecare camera in parte..

### **7.0 License activation - Activare**

Dupa instalare sau dupa realizarea setarilor, se poate cere activarea licentei. In Metrici Control Panel, click pe butonul **Request license**. In fereastra ce se deschide se completeaza cu "**product key**" care este codul trecut pe certificatul de licenta primit de la Metrici si se apasa OK.

Aceasta operatiune va genera un fisier c2v care va fi salvat pe calculator, de obicei pe desktop.

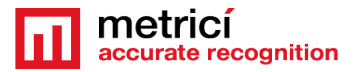

|     |           |            |           |             | Metrici C | Control Panel v2.0     |         |           |         |        |
|-----|-----------|------------|-----------|-------------|-----------|------------------------|---------|-----------|---------|--------|
| SEN | TINEL key | is active, | 4 license | es enabled. |           |                        |         |           |         |        |
| ID  |           | Name       |           | App type    | CPU cores | Exec type              | Use GPU | Log level | Status  | Load   |
| 0   | Cameral   |            | 1         | Metrici LPR | 1         | Foreground with watchd | No      | Medium    | Started | 15 %   |
|     | Camera2   |            |           | Metrici LPR | 1         | Foreground with watchd | No      | Medium    | Started | 10 %   |
|     |           |            |           |             |           |                        |         |           |         |        |
|     |           |            |           |             |           |                        |         |           |         |        |
|     |           |            |           |             |           |                        |         |           |         |        |
|     |           |            |           |             |           |                        |         |           |         |        |
|     |           |            |           |             |           |                        |         |           |         |        |
| A   | dd        | Ēdit       | Start     | Stop        | View log  |                        |         |           |         | Delete |

Intrati pe http://support.metrici.ro/activate/ . In campurile desemnate introduceti o adresa de mail valida, precum si un numar de telefon. Click pe butonul de Load the license request file si incarcati fisierul c2v generat anterior. La final apasati butonul Request activation.

Este important ca mailul folosit in formular sa fie unul valid deoarece pe acesta veti primi informatille pentru activare.

Intr-un interval de pana in doua ore veti primi pe mail un raspuns de la Metrici de genul

Cheie de activare LPR Metrici

Buna ziua, puteti descarca fisierul de activare de la adresa:

http://support.metrici.ro/activate/keys/ 8457847584788928ks.v2c

Cod produs: 7866869\_dfc93mo398-4k12e9i-29038-a9879-876nmsu6487.

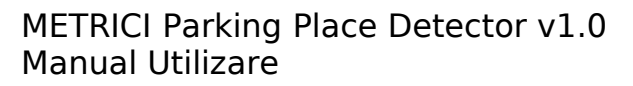

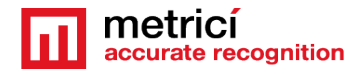

Veti descarca fisierul aferent si veti da click pe Update license in Metrici Control Panel unde se incarca fisierul primit de la Metrici si Open.

IMPORTANT: Aceasta procedura se aplica pentru fiecare server cu Metrici. Daca aveti 5 servere cu Metrici, fiecare cu 20 de motoare de detectie, procedura de activa va fi repetata de 5 ori: o data pentru fiecare server.

# 7.1 Engine working mode & External Trigger

Dupa ce se adauga o camera in sistem setati-o in **foreground with watchdog**, si apasati butonul **Settings si Edit pentru fiecare camera pentru care se doreste setarea**.

In acest meniu se stabileste cum lucreaza motorul de detectie. Continuu: (Metrici incearca in permanenta sa stabileasca daca sunt masini in imagine si daca ocupa un loc de parcare) sau la comanda - trigger- anume Metrici primeste o "cerere" sa inceapa analiza video.

Situatia cu trigger pentru PPD este utila in parcarule subterane unde exista putina activitate sau nu sunt luminate in permanenta. Cand o masina intra in parcare si se aprind luminile, aceasta poate declansa detectia. Triggerul poate fi trimis si spre un motor LPR, de exemplu.

Intr-un interval de sub o secunda se poate afisa pe un display numarul de locuri de parcare libere.

La setarea cu trigger se stabileste si cat timp motorul de detectie sa faca analiza imaginii in cautarea de vehicule.

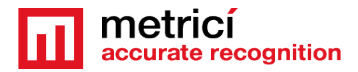

| Engine working mode & External trigger                     |            |
|------------------------------------------------------------|------------|
| Engine working mode:                                       | CONTINUOUS |
| lrigger device and type:                                   | None Mediu |
| Recognition enhancement:                                   | Norma      |
|                                                            | High       |
|                                                            | Lilter     |
|                                                            | otta       |
| Input stream                                               | otta       |
| Input stream<br>Companion stream                           | Otta       |
| Input stream<br>Companion stream<br>Live view              |            |
| Input stream<br>Companion stream<br>Live view<br>Reporting |            |
| Input stream<br>Companion stream<br>Live view<br>Reporting | Cancel Sa  |

Se va stabili de asemenea cine face triggerul:Barix sau Metrici Virtual Trigger. Barix este un LAN Controller cu un firmware special Metrici, folosit in numeroase aplicatii.

In acelasi meniu se alege si Recognition Enhancement. Foto sus.

Acest meniu creste precizia detectiei, de le Low la Ultra. Cu cat este mai mare precizia, cu atat este necesara o putere de procesare mai mare. O setare pe normal este suficienta in cele mai multe cazuri.

Cu cat masinile sunt mai mici in imagine, cu atat acuratetea trebuie sa fie mai crescuta.

Metrici virtual trigger este o devoltare patentata Metrici, in care motoarele de detectie trimit semnale sa activeze alte motoare Metrici. De exemplu un motor LPR declanseaza o recunoastere QR. De aici, in Interfata Metrici se pot seta diverse actiuni cand una sau mai multe conditii de recunoastere sunt indeplinite si legate impreuna in baza de date printr-o cheie unica.

#### 7.1.1 Bounding box

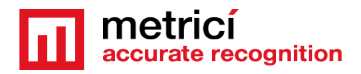

Inaintea de aceasta setare, este recomandat ca anterior sa se defineasca locurile de parcare. Vezi ultimul capitol al acestui manual pentru detalii.

In mod normal, reteaua neuronala artificiala "deseneaza" un chenar in jurul oricarui obiect detectat. Aceasta insa poate avea dezavantaje cand obiectele detectate, in cazul de fata masinile sunt intr-un unghi mai ascutit sau cand in imagine sunt masini mai mari, ceea ce poate duce la suprapunerea unor chenare pe mai multe locuri de parcare si generarea de statusuri false de loc ocupat.

Pentru a ocoli aceste neajunsuri a fost introdusa setarea de reducere a bounding box-ului / chenarului de detectie.

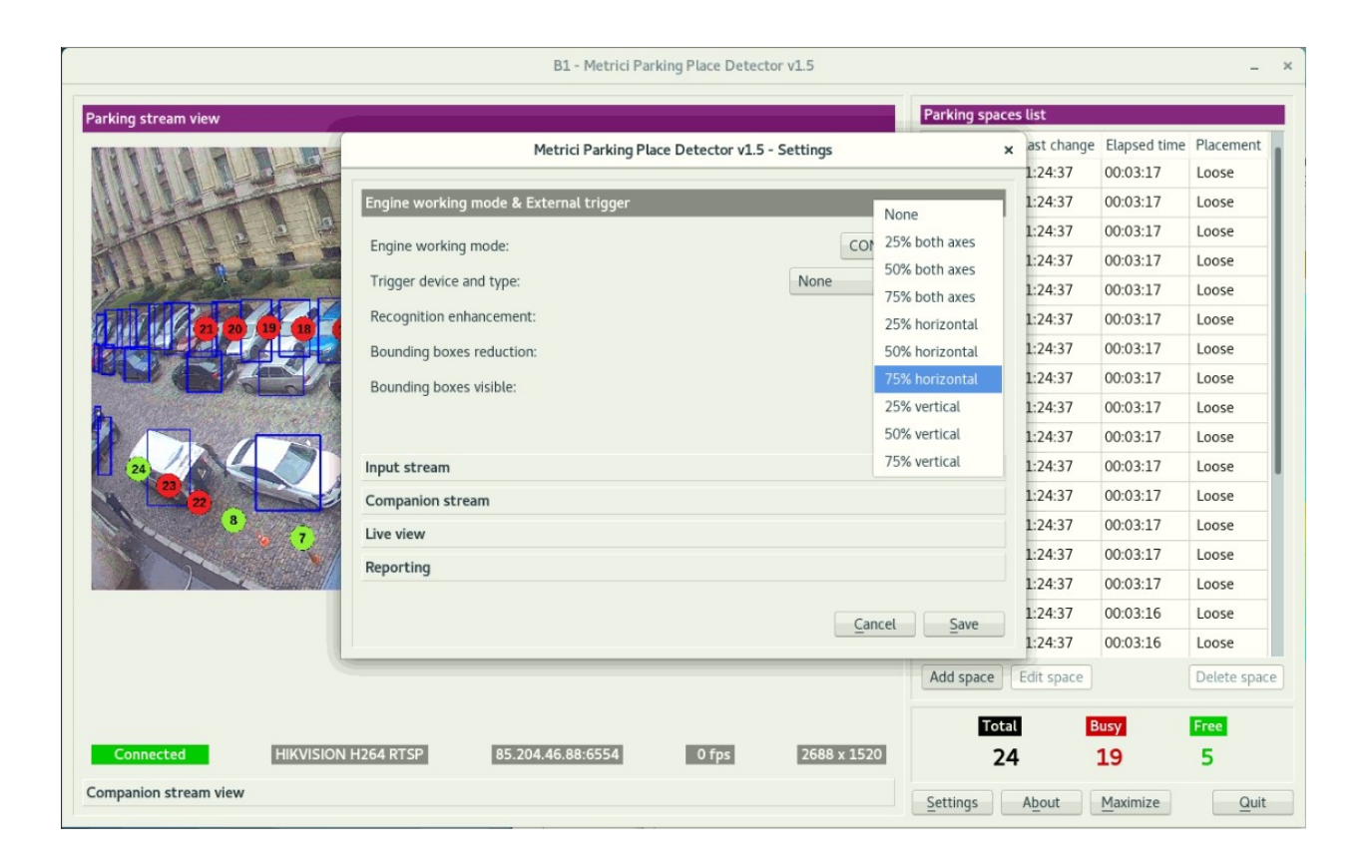

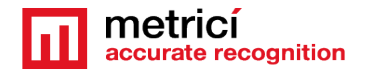

Setarile disponibile sunt de reducere a chenarului de detectie pe verticala, orizonatala sau ambele axe, de 25%, 50% si 75% sau fara nici o reducere.

Spre comparatie, in imaginea urmatoare se poate vedea cum arata chenarele de detectie fara nici o reducere.

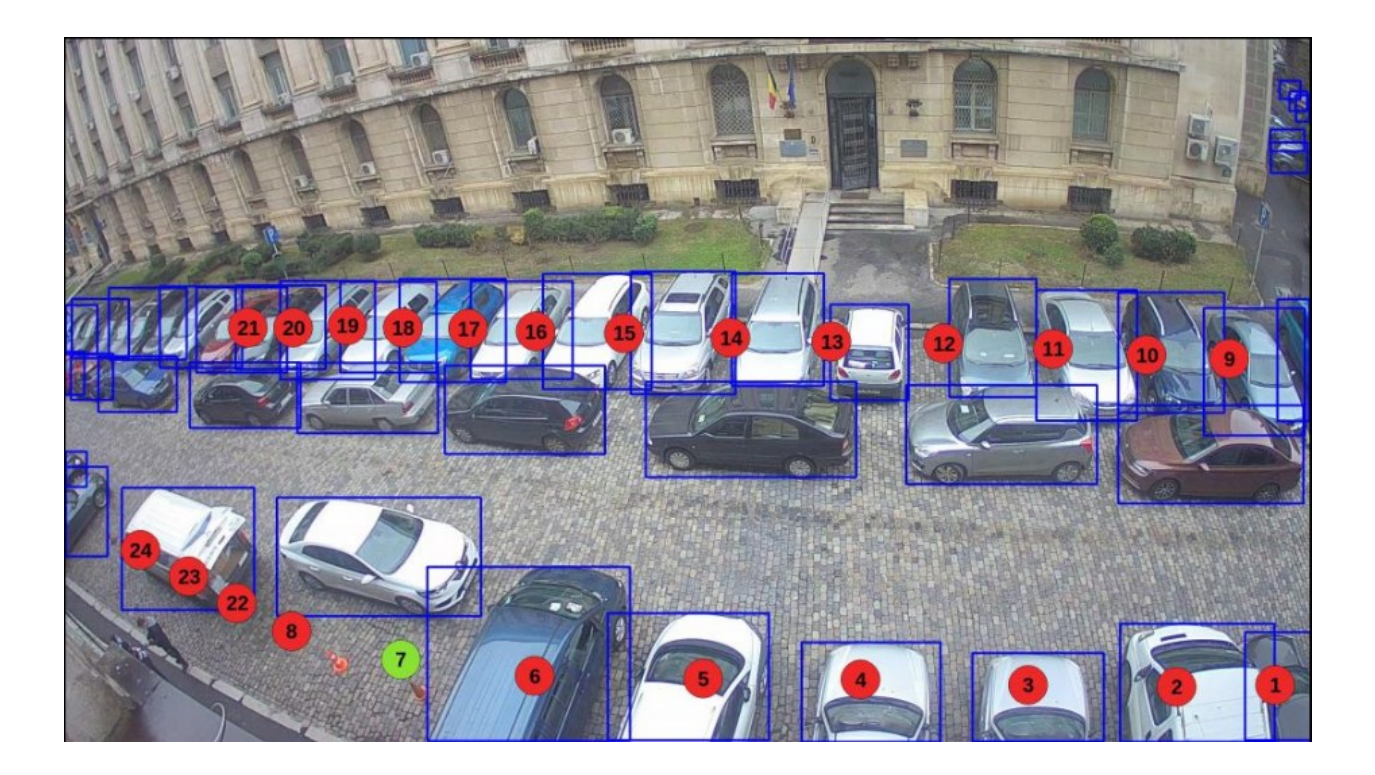

Comparativ cu 50% reducere pe ambele axe. A se remarca in imaginea urmatoare ca atunci cand se face reducerea de incadrare, trebuie avut grija unde este plasat punctul de detectie, pentru a nu avea citiri false. De exemplu in imaginea urmatoare, locurile de parcare cu numerele 12 si 14 sunt date ca libere desi este evident ca nu incape nicio masina acolo pentru ca punctul de detectie nu se intersecteaza cu chenarul de detectie. Masinile sunt detectate, dar din punt de vedere al retelei neuronale ele nu ocupa un loc de parcare. De aceea trebuie avut grija cum se plaseaza locurile si ce reducere se aplica.

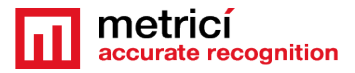

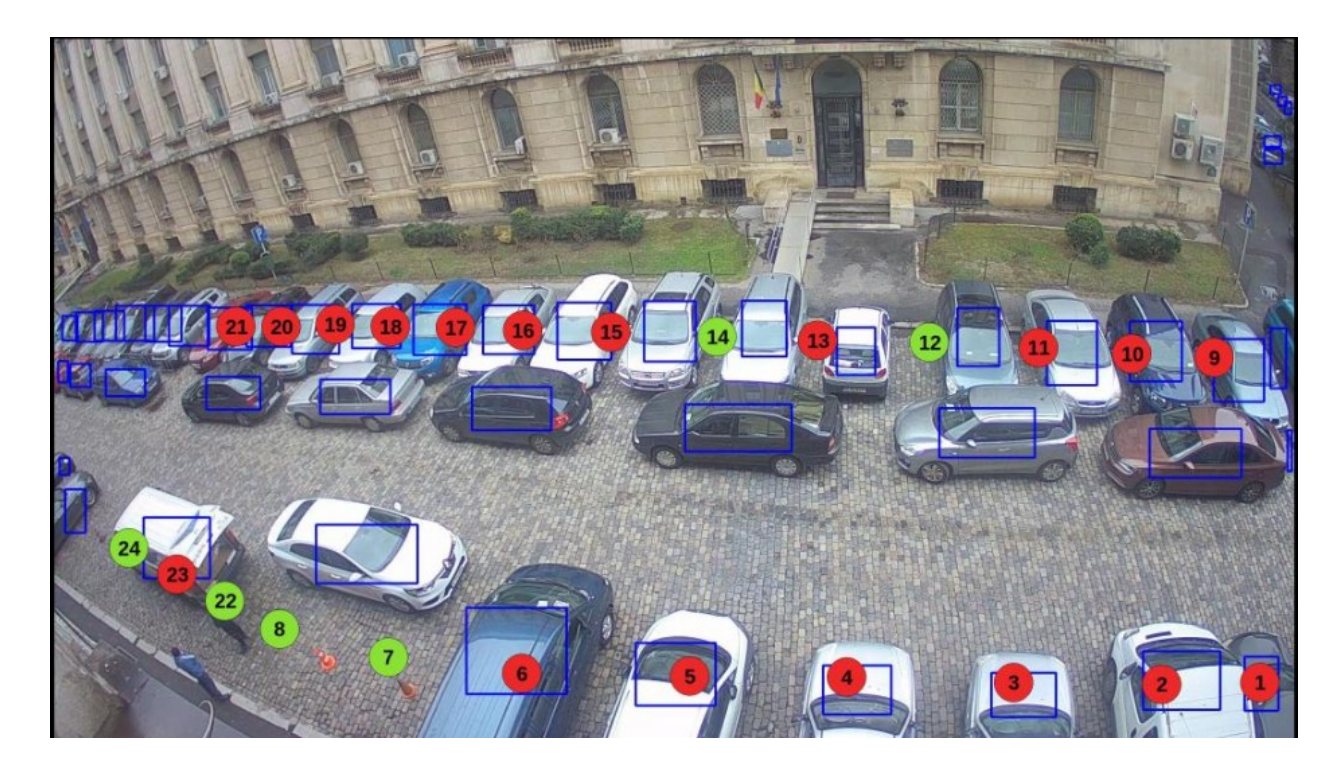

lar in imaginea urmatoare, o reducere de 75% orizontal. A se remarca din nou ca punctele de detectie trebuie ajustate corespunzator. Intr-un scenariu insa precum cel alaturat, s-ar putea detecta mai multe vehicule decat fara nici o reducere mai ales spre colturile imaginii.

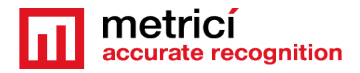

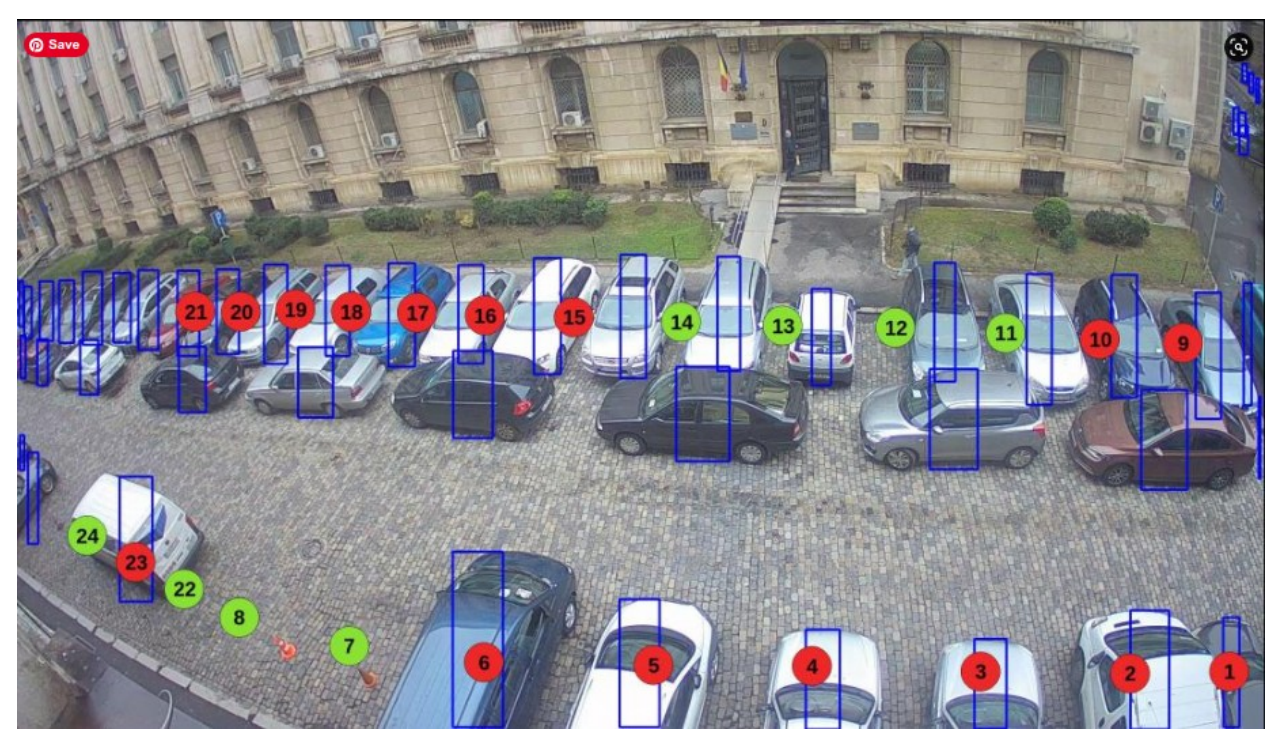

Reducere 75% in plan vertical.

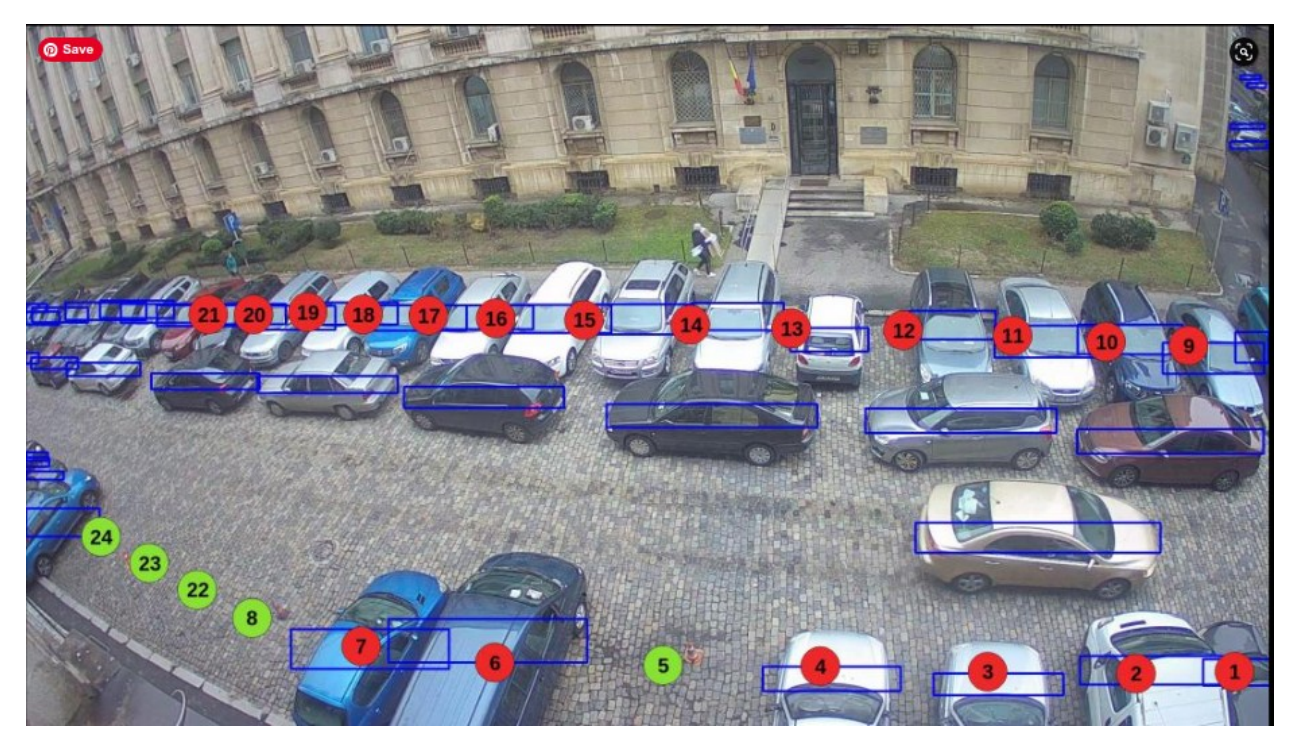

Bounding box vizibil sau nu presupune vizualizarea sau nu a chenarelor de detectie.

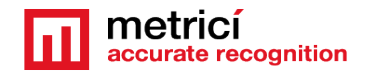

## 7.2 Input Stream

| Engine working mode & External trig | jger    |          |               |
|-------------------------------------|---------|----------|---------------|
| nput stream                         |         |          |               |
| Input stream type:                  |         | HIKVISIO | N H264 RTSP 🔻 |
| Parking input stream IP address:    | 85.204. |          | Port:         |
| Input stream user / pass: admin     |         | / metric |               |
| Limit fps to (0 = unlimited):       |         |          | 1             |
|                                     |         |          |               |

Sectiunea **Input stream** va fi completata cu datele de conectare la camera: IP, user si parola, precum in exemplu alaturat.

### Atentie la alegerea corecta a tipului de video stream: Mjpeg, H.264, asa cum a fost stabilit in meniul camerei, altfel nu veti imaginile.

Daca folositi un model de camera care nu este in lista Metrici se va alege "Generic Camera".

Pentru PPD, Metrici recomanda limitarea FPS la 1.

# 7.3 Companion Stream

**Companion Stream** Aceasta optiune permite utlizatorului sa seteze o noua camera ce ve capta o imagine alaturi de evenimentele de detectie PPD/LPR/QR CODE/CCR .

Imaginile de la cele doua camere vor fi salvate impreuna in baza de date si vizualizate in Interfata Metrici.

Se completeaza IP-ul acesteia a dua camera, user si parola. In general, aceasta optiune este folosita in LPR, CCR si QR code.

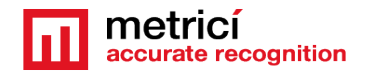

**Companion Stream Type**: se alege modelul de camera si formatul video in care emite. .

**Companion Stream IP address** is the IP address of the second camera as was set when installed.

**Companion stream user /pass -** user si parola astfel cum au fost setate la instalarea camerei.

# 7.4 Live View

**Tabul Live View**, cand este activ, va trimite imagini pentru a fi vizualizate in direct pe un server sau localhost.

Bifand acest buton, imaginile de la camerele de detectie vor fi transmise spre o interfata web sau spre o adresa IP. Daca nu este bifat, nu se vor putea urmari imagini live in Interfata Metrici.

La **Live View URL**, se completeaza adresa unde va fi transmis fluxul video. Daca interfata este pe acelasi server ca si motoarele de detectie, adresa va avea o forma de genul <u>http://localhost/io/ppd/live\_view.php</u>, care este completata automat de Metrici.

|                     | Metrici Parking Place Detector v1.1 - Settings | ; |
|---------------------|------------------------------------------------|---|
| Engine working mode | & External trigger                             |   |
| Input stream        |                                                |   |
| Companion stream    |                                                |   |
| Live view           |                                                |   |
|                     |                                                |   |
| Live view active:   |                                                |   |

Daca accesul este pe web se va completa o adresa de genul

<u>http://IP\_ADDRESS/io/ppd/live\_view.php</u> si va rezulta o formula precum <u>http://192.1.1.1/io/ppd/live\_view.php</u> sau <u>http://metrici.ro/io/ppd/live\_view.php</u>

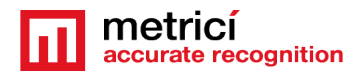

# 7.5 Reporting

In menioul **Reporting** se seteaza datele unde sunt trimise datele despre schimbarea de statut a locurilor de parcare.

Pentru a activa comunicarea dintre motoarele de detectie si interfata, trebuie completate authkey si ID generate de Interfata Metrici cand au fost introdusele camerele in meniul **Locations and Camera.** Doar astfel se activeaza integrarea si comunicarea dintre detectiesi centrul de analiza si raportare, care este Interfata. Fara aceste date, nu exista acces la Live View, nu se creeaza evenimentele, nu se construieste baza de date, rapoarte sau statistici.

Detectia va functiona, dar toate datele vor fi tinute intr-un buffer local.

**NOTA**: ID si Authkey pot fi consultate in **Metrici Interface** meniul **Global Settings, Locations&Cameras.** Se alege o locatie, care va include o lista cu toate camerele. Fiecare va avea un **ID si authkey unice** 

|                           | letrici Parking Place | Detector v1.1 - Settings    |              |      |
|---------------------------|-----------------------|-----------------------------|--------------|------|
| Engine working mode & Ex  | ternal trigger        |                             |              |      |
| nput stream               |                       |                             |              |      |
| Companion stream          |                       |                             |              |      |
| live view                 |                       |                             |              |      |
| Reporting                 |                       |                             |              |      |
| Reporting URL:            | http://dev2.metric    | i.ro/io/ppd/new_parking_pla | ce_event.php | •    |
| Reporting - authkey / id: |                       | 57X0463T                    | 1            | 14   |
| Status change delay:      |                       |                             |              | 8    |
|                           |                       |                             |              |      |
|                           |                       |                             |              |      |
|                           |                       |                             |              |      |
|                           |                       |                             |              |      |
|                           |                       |                             | Cancel       | Save |

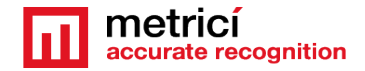

**Status change delay** este intervalul de timp pe care Metrici il asteapta inainte de a raporta o schimbare de statut al unui loc de parcare. Un interval de 8 secunde inseamna ca atunci cand un loc este ocupat de exemplu, o masina trebuie sa stationeze mai mult de 8 secunde pe un loc pentru a fi raportat Meniul este util pentru a fi eliminate false positive.

Daca raportarea se face pe acelasi server, Reporting URL va lua o forma precum <u>http://localhost/io/ppd/new\_parking\_place\_event.php</u>. Astfel, se va construi baza de date, Parking Events si se genereaza rapoarte.

Daca baza de date si raportarea nu sunt pe acelasi server, se va completa o adresa precum http://IP\_ADRESS/io/ppd/new\_parking\_place\_event.php\_si va rezulta o formula

http://192.1.1.1/io/ppd/new\_parking\_place\_event.php\_sau http://metrici.ro/io/ppd/new\_parking\_place\_event.php

# 7.6 Adding Parking Places – Adaugarea de locuri de parcare

Daca toate setarile de mai sus au fost facute corect, veti vedea imagini in direct in Control Panel de la camera. Este timpul sa se aloce locurile de parcare fiecarei camere din parcare.

In imaginea de la camere, click pe **Add Space,** in dreapta jos. Un punct galben va aparea in imagine. Mutati acest punct cu mousul unde ar trebui sa fie un loc de parcare si Save. Metrici va vedea imediat daca locul de parcare este liber sau ocupat.

In mod ideal o masina/parti din masina ar trebui sa se regaseasca sub punct pentru a face calculul corect, nu la margiinea acestuia.

Metrici nu ia in calcul daca locurile de parcare sunt marcate cu vopsea sau nu.

Ulterior, punctul, anume locul de parcare poate fi mutat, sters sau editat daca configuratia locului de parcare se schimba.

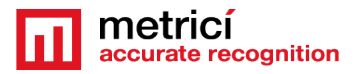

| ELK - Metrici Parking Place Detector v1.1                      |       |                |             | ×            |
|----------------------------------------------------------------|-------|----------------|-------------|--------------|
| Parking stream view                                            | Parki | ng spaces list | 8           |              |
| 1949/201101-1949                                               | ID    | Status         | Last change | Elapsed time |
|                                                                | 3     | Busy           | 15:42:49    | 00:00:21     |
|                                                                | 4     | Free           | 15:42:49    | 00:00:21     |
|                                                                | 5     | Busy           | 15:42:49    | 00:00:21     |
|                                                                | 6     | Free           | 15:42:49    | 00:00:21     |
|                                                                | 7     | Free           | 15:42:49    | 00:00:21     |
|                                                                | в     | Busy           | 15:42:49    | 00:00:21     |
|                                                                | 9     | Free           | 15:42:49    | 00:00:21     |
|                                                                | 10    | Busy           | 15:42:49    | 00:00:21     |
|                                                                | 11    | Busy           | 15:42:49    | 00:00:21     |
|                                                                | 12    | Busy           | 15:42:49    | 00:00:21     |
|                                                                | 13    | Busy           | 15:42:49    | 00:00:21     |
|                                                                | 14    | Busy           | 15:42:49    | 00:00:21     |
|                                                                | 15    | Busy           | 15:42:49    | 00:00:21     |
|                                                                | 16    | Free           | 15:42:49    | 00:00:21     |
|                                                                | 17    | Busy           | 15:42:49    | 00:00:21     |
|                                                                | 18    | Free           | 15:43:08    | 00:00:01     |
|                                                                |       | Busy           | 15:42:49    | 00:00:21     |
|                                                                | Add   | space Edit     | space       | Delete space |
|                                                                |       | Total          | Busy        | Free         |
| Connected AXIS MJPEG HTTP 195.160.162.230:90 1 fps 1920 x 1080 |       | 19             | 13          | 6            |
| Companion stream view                                          | Setti | ngs Abo        | ut          | Quit         |

Repetaiu procesul pentru fiecare loc de parcare si treceti la urmatoarea camera din parcare.

Aveti in vedere ca atunci cand punctul este la marginea unei masini este posibil sa apara erori. De asemenea, trebuie avut in vedere si obisnuintele de parcare pentru ca o masina sa nu ocupe doua locuri (sa se suprapuna peste doua puncte). In orice moment se poate reconfigura parcarea mutand "punctele de detectie", cu click pe butonul de **Edit**.

La adaugarea unui loc de parcare se poate seta ca detectia sa fie "loose" sau "strict" precum in imaginea urmatoare.

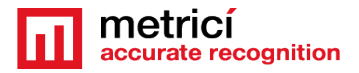

| B1 - Metrici Parking Place Detector v1.5                                                          |                     |            |                  |              | -          |
|---------------------------------------------------------------------------------------------------|---------------------|------------|------------------|--------------|------------|
| Parking stream view                                                                               | Parking spaces list |            |                  |              |            |
|                                                                                                   | ID                  | Status     | Last change      | Elapsed time | Placement  |
|                                                                                                   | 1                   | Busy       | 11:52:52         | 00:01:58     | Loose      |
|                                                                                                   | 2                   | Busy       | 11:52:52         | 00:01:58     | Loose      |
|                                                                                                   | 3                   | Busy       | 11:52:52         | 00:01:58     | Loose      |
|                                                                                                   | 4                   | Busy       | 11:52:52         | 00:01:58     | Loose      |
|                                                                                                   | 5                   | Busy       | 11:52:52         | 00:01:58     | Loose      |
|                                                                                                   | 6                   | Busy       | 11:52:52         | 00:01:58     | Loose      |
|                                                                                                   | 7                   | Free       | 11:52:52         | 00:01:58     | Loose      |
|                                                                                                   | 8                   | Free       | 11:52:52         | 00:01:58     | Loose      |
|                                                                                                   | 9                   | Busy       | 11:52:52         | 00:01:58     | Loose      |
|                                                                                                   | 10                  | Busy       | 11:52:52         | 00:01:58     | Loose      |
|                                                                                                   | 11                  | Busy       | 11:52:52         | 00:01:58     | Loose      |
|                                                                                                   | 12                  | Busy       | 11:52:52         | 00:01:58     | Loose      |
|                                                                                                   | 13                  | Busy       | 11:52:52         | 00:01:58     | Loose      |
| 6 6 3 2 1                                                                                         | 14                  | Busy       | 11:52:52         | 00:01:58     | Loose      |
|                                                                                                   | 15                  | Busy       | 11:52:52         | 00:01:58     | Loose      |
|                                                                                                   | 16                  | Busy       | 11:52:52         | 00:01:58     | Loose      |
|                                                                                                   | 17                  | Busy       | 11:52:52         | 00:01:58     | Loc Strict |
|                                                                                                   | Save space          |            | Placement: Loose |              |            |
| Connected         HIKVISION H264 RTSP         85.204.46.88:6554         0 fps         2688 x 1520 |                     | Tota<br>24 | 1 B              | usy<br>22    | Free<br>2  |
| Companion stream view                                                                             | Sett                | ings       | About            | Maximize     | Quit       |

O detectie "loose" permite citirea corecta a gradului de ocupare a unui loc de parcare atunci cand punctul de detectie (cercul) se intersecteaza cu chenarul de detectie, indiferent pe ce suprafata.

Cand se selecteaza strict, citirea va fi corecta atunci cand **centrul** punctului de detectie se intersecteaza/ este in interiorul chenarului de detectie.

**RETINE**: Retineti ca toate locurile de parcare create aici trebuie validate in Interfata(Capitolul **6.6**) anume in **PPD/Settings/Location and Camera**.